# End Domestic Abuse WI Lethality Assessment Program (LAP)& Data Entry Hub

User Manual Version 4

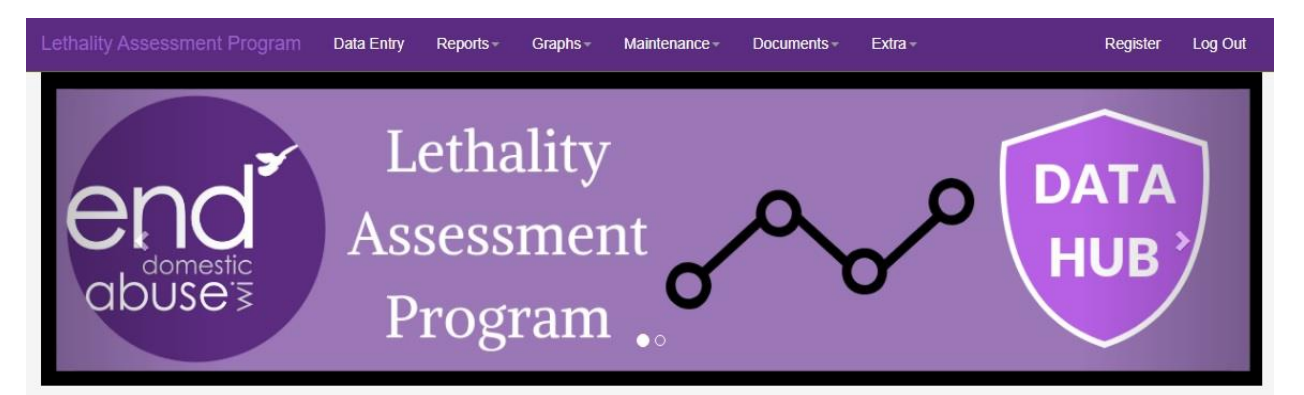

Welcome to Wisconsin's Domestic Violence Lethality Assessment Program (LAP) Data Portal. This site is both a resource and a data collection and analysis tool for End Domestic Abuse Wisconsin and LAP implementing communities. For more information about the LAP and how to implement it in your community, please visit: www.endabusewi.org/homicideprevention

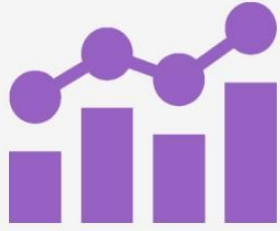

Add Your Agency's Data Here

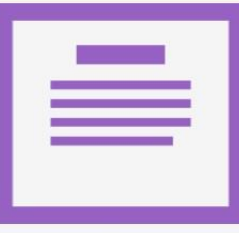

Administrative LAP Reports

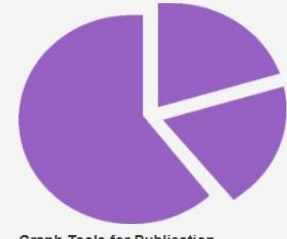

Graph Tools for Publication

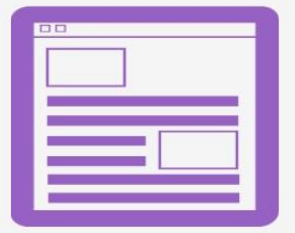

Domestic Violence In-Service Training Bulletin

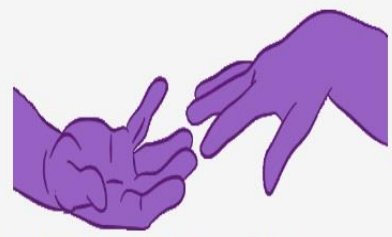

End Domestic Abuse WI Get Help Page

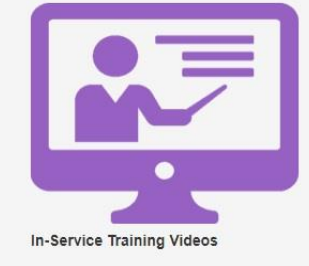

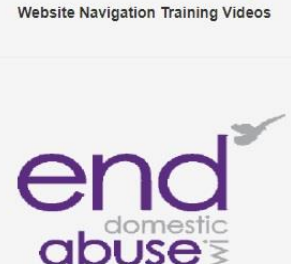

End Domestic Abuse WI Website

# **Purpose**

This computerized program will allow for the entering of data from all towns, cities, and agencies that have interactions with Domestic Violence victims. The purpose of this scalable website program is to allow for a singular collection point of all Lethality Assessment forms into an industry standard database that can then generate the appropriate reports for management with accurate and timely data.

# Operation

The Lethality Assessment Program website allows for the entry of data and generation of reports to ensure that Domestic Violence victims are receiving the support necessary.

- The program allows for data entry of Lethality Assessment forms from the police agencies that are the first to encounter the victims.
- The program allows Domestic Violence Agencies to add additional information to the forms, and to verify that the entries from the police agencies is accurate.
- The program allows administrators to change town and agency information, adding new users, towns, or agencies into the system.
- The program allows the appropriate reports to be generated based upon the data entered by the end users.

# **Overview of Program**

## Website

This website will be a single access point for all agencies involved in this project. This website will provide an effective and efficient way of collecting data regarding domestic violence screenings performed by the police services of the state.

# Security

Access to all aspects of this program will be security dependent. Members logging into the website will be given authorization by an administrator(s), which will regulate what actions can be performed by the end users. Security authorizations will range from end users to administrators.

# Website User Manual

# Home Page

This page is the initial page that will be accessed by all users and any visitors to the website. It will give direction on how to access the website with a registration and login button, and then allow the user to access websites based upon security values.

Each associated page with this program can be accessed from this page by clicking on the menu bar and selecting from the dropdown menus.

Some content associated to the Lethality Assessment Program can be accessed simply by clicking on the available dropdown menus or the icons on the page.

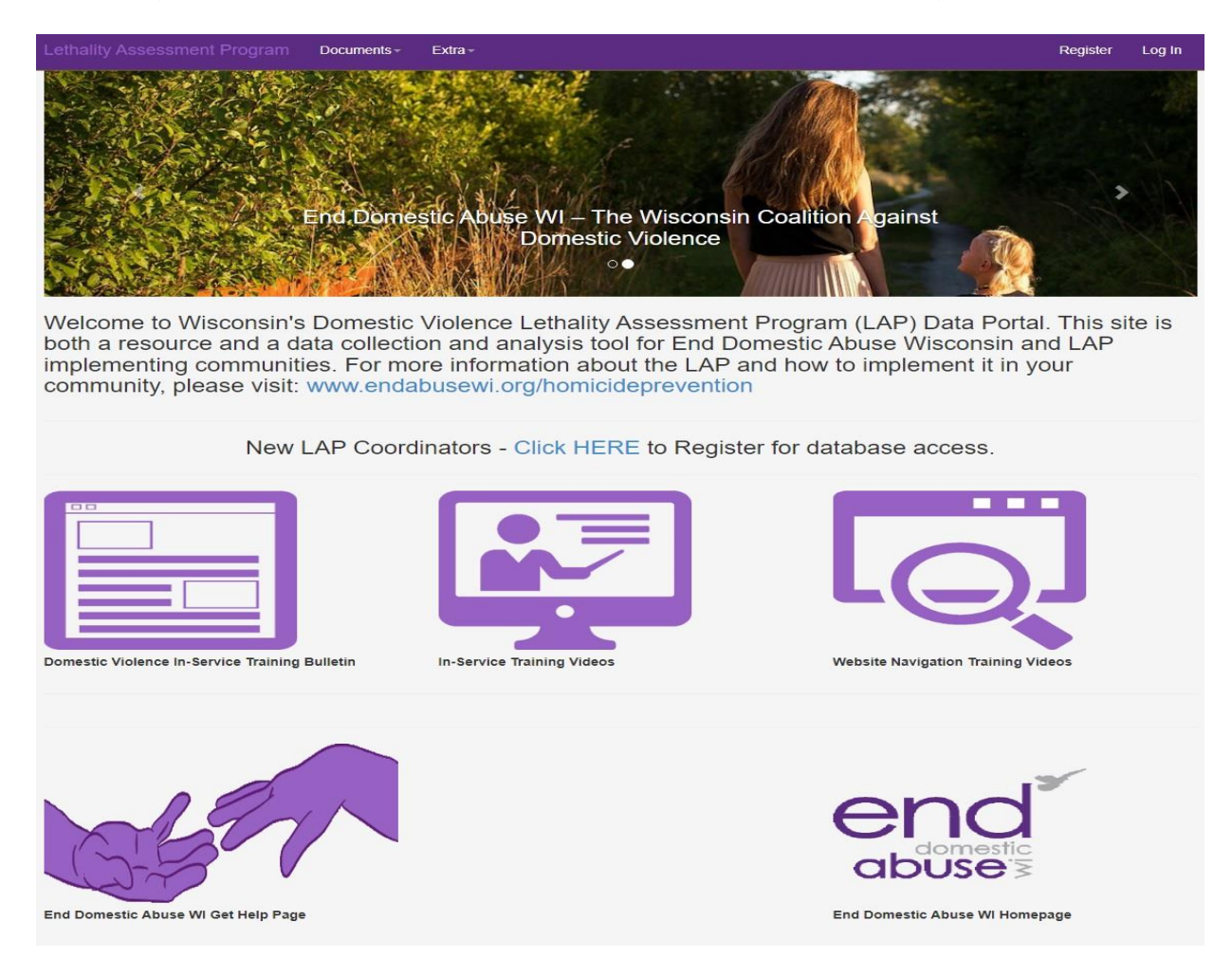

# **User Registration**

Prior to having access to the program, users must first register their information with the website. By clicking on Register in the top righthand side of the page (see Fig. 1).

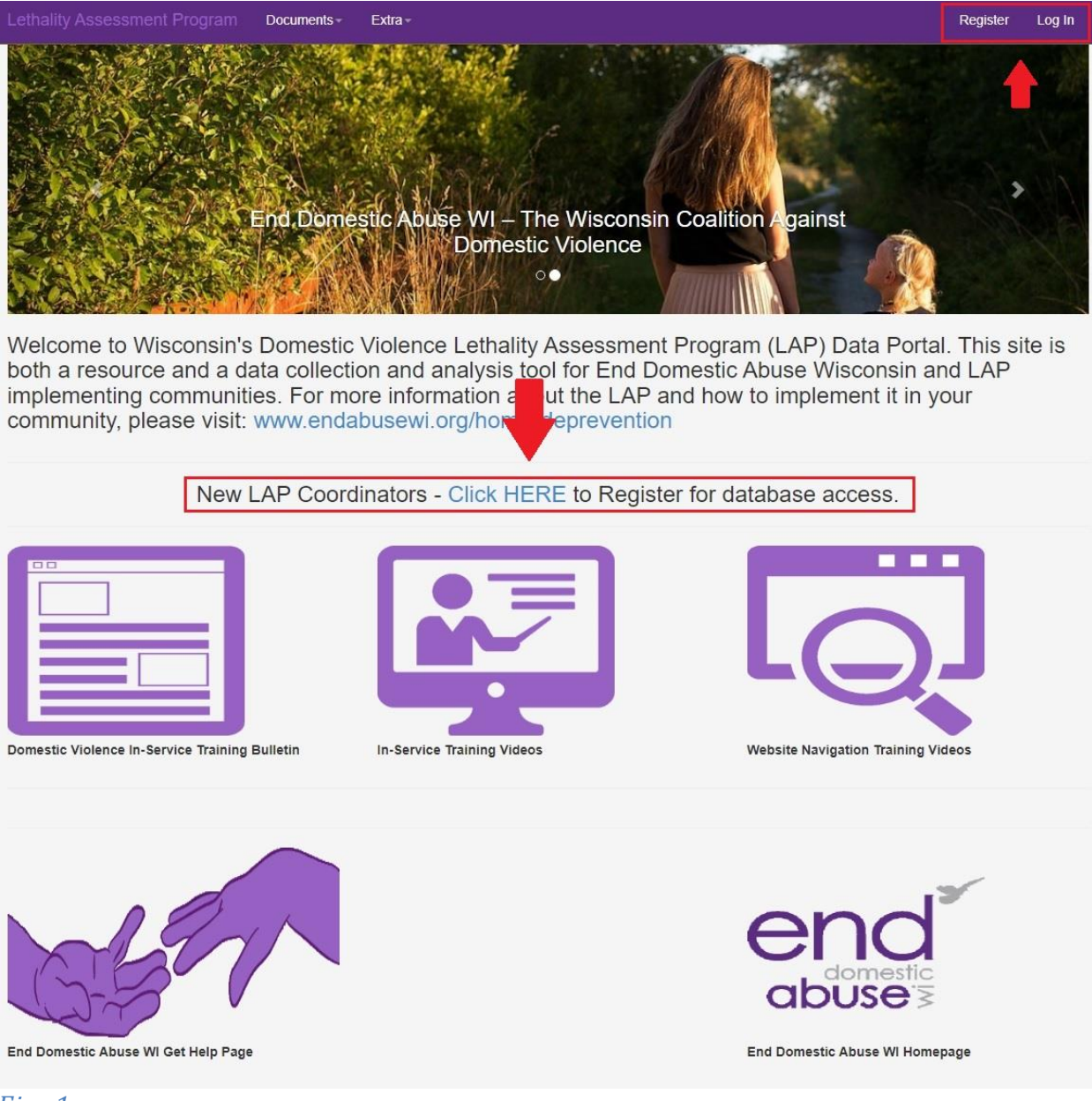

*Fig.* 1

You will be directed to a Registration page where you must enter the following information (see Fig 2):

| Lethality Assessment F                            | rogram Documents≁ Extra≁                                                                                                    |                                                                                                    | Register | Log In |
|---------------------------------------------------|----------------------------------------------------------------------------------------------------|----------------------------------------------------------------------------------------------------|----------|--------|
| Register<br>end<br>obuses<br>Create a new account |                                                                                                    |                                                                                                    |          |        |
| First Name                                        |                                                                                                    |                                                                                                    |          |        |
| Last Name                                         |                                                                                                    |                                                                                                    |          |        |
| User ID                                           | Please don't use the characters I, &, ", ', or ()                                                                                                    |                                                                                                    |          |        |
| Select Agency                                     | End Abuse Staff<br>(Departments/Sheriffs select your Town/Sheriff Office,<br>(Sheriff's Offices are at the bottom of the list.)<br>(Please be aware that your jurisdiction may be listed a<br>(In the case of multiple towns in Wisconsin with the sa | Domestic Abuse Agencies select your Agency.)<br>s a City of Town of or Village of as applicable.)<br>me name, they will be listed as: Town_County) |          |        |
| Telephone Number                                  | (Please enter just 10 numbers ####################################                                                                                                    |                                                                                                    |          |        |
| Email                                             | (Please enter a valid Email address jsmith@email.com                                                                                                    | 1)                                                                                                    |          |        |
| Password                                          | (Minimum 6 to Maximum of 16 characters)                                                                                                    |                                                                                                    |          |        |
| Confirm password                                  | (Must be the same as the password above)                                                                                                    |                                                                                                    |          |        |

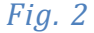

First Name – Your first name (No special characters should be used)

Last Name – Your last name (No special characters should be used)

User ID – Choose a User ID that you can remember

**Agency** – All Police Departments, Domestic Violence Agencies must select from the dropdown list provided. (see Fig. 3)

| thality Assessment Pr      | ogram Documents - Extra -                                                                      |
|----------------------------|------------------------------------------------------------------------------------------------|
|                            |                                                                                                |
| egister                    |                                                                                                |
| 12                         |                                                                                                |
| ena                        |                                                                                                |
| buse                       |                                                                                                |
| eate a new account         |                                                                                                |
|                            |                                                                                                |
|                            |                                                                                                |
| First Name                 |                                                                                                |
|                            |                                                                                                |
| I and blame                |                                                                                                |
| Last Name                  |                                                                                                |
|                            |                                                                                                |
| User ID                    |                                                                                                |
|                            | Please don't use the characters I, &, ", ', or ()                                              |
|                            |                                                                                                |
| Select Agency              | End Abuse Starr                                                                                |
|                            | End Abuse Staff                                                                                |
|                            | AVAIL                                                                                          |
|                            | Bolton Refuge House                                                                            |
|                            | Brighter Tomorrows<br>CAP Services                                                             |
|                            | Caring House                                                                                   |
| Telephone Number           | CASDA                                                                                          |
|                            | Catholic Charities<br>Christine Ann Domestic Abuse Services                                    |
|                            | Community Referral Agency                                                                      |
| Email                      | DAIS                                                                                           |
|                            | Embrace                                                                                        |
|                            | Family Advocates                                                                               |
| Password                   | Family Support Center                                                                          |
|                            | Golden House                                                                                   |
|                            | Green Haven                                                                                    |
| Confirm password           | Harbor House                                                                                   |
|                            | HELP of Door County                                                                            |
|                            | Hope House                                                                                     |
|                            | InCourage<br>Maehnoweekivah Wellness Center, Oskeh, Waenentah Domestic Violence/Sevual Assault |
|                            | Program                                                                                        |
|                            | New Beginings                                                                                  |
| sion: 2.9.5.2022           | New Day<br>New Horizons                                                                        |
| 016, 2022 - Sampson Soluti | Datwood Haven                                                                                  |
| Rights Reserved.           | Palsa<br>Passages                                                                              |
|                            | PAVE                                                                                           |
|                            | Personal Development Center                                                                    |
|                            | Rainbow House                                                                                  |
|                            | Safe Haven                                                                                     |

#### *Fig. 3*

**Telephone Number** – 10-digit telephone number with no extension (i.e., 2035551212)

Email – Email address that you can receive information from the program/administrator

**Password** – min of 6, max of 16 characters including upper and lower case letters, numbers and special characters. Passwords are case sensitive (please do not use / ' &)

Once all of the appropriate fields have been entered, click on the Register button at the bottom of the screen.

If you need assistance in How to Register, click on the link and you will be brought to the Training Page where you can watch a video that you guide you through the process.

After registration is completed, you will see a registration page from the website alerting you that your request for access has been sent to the Administrator(s) (see Fig. 4)

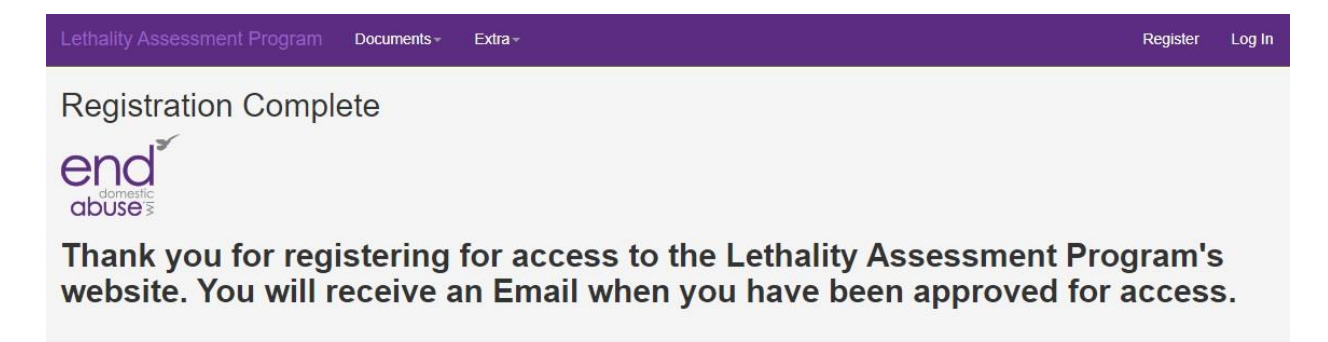

The Administrator(s) of the program must then go in and authorize the user for access to the system. Once the user is authorized by the Administrator, you will receive an email at the Email Address that you entered during your registration letting you know that you can now go in and access the system.

Please make sure that you allow emails from the sender domain @ctlap.org. If you do not see the email, check your Clutter or Junk folder and setup your email to not block the sender.

Access will then be granted through the Login Page, which can be reached from the Home Page.

# User Login

From the Home Page, click on the Log in button on the top right of the page. You will then be directed to the Login page (see Fig. 5).

| Lethality Assessment Program            | Documents -          | Extra - | Register | Log In |
|-----------------------------------------|----------------------|---------|----------|--------|
| Login                                   |                      |         |          |        |
| and                                     |                      |         |          |        |
|                                         |                      |         |          |        |
|                                         |                      |         |          |        |
| Enter your User ID and Passw            | ord to login.        |         |          |        |
| UserID                                  |                      |         |          |        |
|                                         |                      |         |          |        |
| Password                                |                      | $\odot$ |          |        |
|                                         |                      |         |          |        |
| Log in                                  |                      |         |          |        |
| Register as a new user                  |                      |         |          |        |
| Forgot your Password? Enter your Use    | r ID and click here  |         |          |        |
| i orgot your r assword r Enter your ose | The and click liefe. |         |          |        |

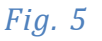

Enter your User ID and Password, then click on the Login button on the bottom of the page. (\*Note: Passwords are case sensitive)

You will be returned to the Home Page and should see all of the modules available in the program. From here, based upon your security level, you will be capable of accessing the menu at the top of the page to navigate through the program (see Fig. 6)

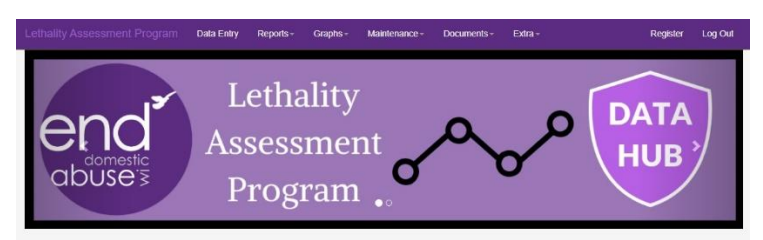

Welcome to Wisconsin's Domestic Violence Lethality Assessment Program (LAP) Data Portal. This site is both a resource and a data collection and analysis tool for End Domestic Abuse Wisconsin and LAP implementing communities. For more information about the LAP and how to implement it in your community, please visit, www.endabusewi.org/homicideprevention

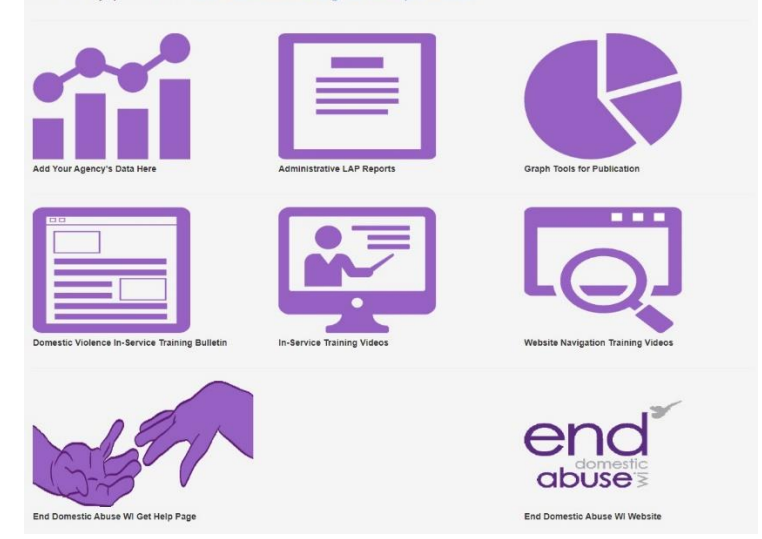

Fig. 6

# Login Errors

If you have forgotten your password, then it can be reset by you. At the bottom of the Login page you will see a link that says, "Forgot your Password, Enter Your User ID and Click Here" (See Fig. 7)

| Lethality Assessment Program Documents-                               | Extra -    | Register | Log In |
|-----------------------------------------------------------------------|------------|----------|--------|
| Login                                                                 |            |          |        |
| Connection<br>Connection<br>Enter your User ID and Password to login. |            |          |        |
| UserID                                                                | (          |          |        |
| Password                                                              | $\bigcirc$ |          |        |
| Log in                                                                |            |          |        |
| Register as a new user                                                |            |          |        |
| Forgot your Password? Enter your User ID and click here.              | -          |          |        |

By entering just your User ID, and clicking on that link, you will receive a Temporary Password in your Email account that you entered when you registered. Once you have that Temporary Password, go back to the Login page and enter your User ID, Temporary Password, and click on the Login button. You will be directed to a page to re-enter your password (see Fig. 8).

| Lethality Assessment P                 | Program | Documents - | Extra -    | Regis | ster | Log in |
|----------------------------------------|---------|-------------|------------|-------|------|--------|
| Reset Passwo                           | ord     |             |            |       |      |        |
| end<br>abuses<br>Enter your new passwo | ord     |             |            |       |      |        |
| UseriD                                 |         |             | <b>(</b> ) |       |      |        |
| Password                               |         |             | $\bigcirc$ |       |      |        |
| Confirm password                       |         |             |            |       |      |        |
|                                        | Reset   |             |            |       |      |        |
| Fig. 8                                 |         |             |            |       |      |        |

You can reset your password by entering your new password in the New Password field and the Confirm Password field, and clicking on the Update Password button (\*Note: Passwords are case sensitive). This will now change your password, and you can go back to the Login page and login to access the system.

# **Data Entry**

This page is the basic data entry page for all Police Agencies and Domestic Violence Agencies to add the Lethality Screen data based upon the month, and year the LAP Screen was done. (see Fig 9).

| Lethality Assessment Program<br>Data Entry<br>Control of the second second sec | Data Entry<br>ect Month: | Reports - Gr             | aphs - Mai<br>Select Age                        | ntenance - D                   | ocuments -<br>ocates of Ozauk | Extra-            |                    | Register       | Log Out  |
|----------------------------------------------------------------------------------------------------|--------------------------|--------------------------|-------------------------------------------------|--------------------------------|-------------------------------|-------------------|--------------------|----------------|----------|
|                                                                                                    |                          | You are<br>Data Entry fo | ther Towns<br>Entering Data i<br>or Law Enforce | or Sep - 2022<br>ment Agencies |                               | Dat               | ta Entry for D     | V Agencies     |          |
| City/Township/Village                                                                                                    | Lethality<br>Screens     | High Danger              | Non-High<br>Danger                              | Did Not<br>Answer              | Spoke to<br>Worker            | Officer Calls     | Went to<br>Service | New Clien      | ts       |
| Bayside                                                                                                    | 0                        | 0                        | 0                                               | 0                              | 0                             | 0                 | 0                  | 0              | Edit     |
| Belgium                                                                                                    | 0                        | 0                        | 0                                               | 0                              | 0                             | 0                 | 0                  | 0              | Edit     |
| Cedarburg                                                                                                    | 0                        | 0                        | 0                                               | 0                              | 0                             | 0                 | 0                  | 0              | Edit     |
| Fredonia                                                                                                    | 0                        | 0                        | 0                                               | 0                              | 0                             | 0                 | 0                  | 0              | Edit     |
| Grafton                                                                                                    | 0                        | 0                        | 0                                               | 0                              | 0                             | 0                 | 0                  | 0              | Edit     |
| Mequon                                                                                                    | 0                        | 0                        | 0                                               | 0                              | 0                             | 0                 | 0                  | 0              | Edit     |
| Newburg                                                                                                    | 0                        | 0                        | 0                                               | 0                              | 0                             | 0                 | 0                  | 0              | Edit     |
| Port Washington                                                                                                    | 0                        | 0                        | 0                                               | 0                              | 0                             | 0                 | 0                  | 0              | Edit     |
| Saukville                                                                                                    | 0                        | 0                        | 0                                               | 0                              | 0                             | 0                 | 0                  | 0              | Edit     |
| Theinsville                                                                                                    | 0                        | 0                        | 0                                               | 0                              | 0                             | 0                 | 0                  | 0              | Edit     |
| 12<br>Please continue to track data by month<br>and by the 15th for DV Programs                                                                                                    | . Data needs to          | be entered quar          | terly into the s                                | ystem. Data entr               | ry is due by the              | 10th of Jan, Apr, | July and Octo      | ober for LE Ag | gencies, |

#### Fig. 9

The entry of data is also restricted based upon the security level of the user's access. Data entry for the following fields can be completed by the Police Agency:

- High Danger Screens
- Non-High Danger Screens
- Did Not Answer
- Spoke to Hotline Worker

Data entry for the following fields can be completed by the Domestic Violence Agency:

All listed above plus:

- Officer Calls
- Went to Service

Entry Criteria is setup in the program so that data is not capable of being changed after a certain period of time. This is a date in the current month that will only allow you to change the prior month until this date passes. Police Agencies have a grace period of up to ten (10) days, while Domestic Violence Agencies have a grace period of fifteen (15) days. To enter data, click on the Data Entry tab on the top of the Home Page. You will then be directed to the Data Entry page. This page will automatically be filled with the town(s) you are responsible for. You will see town names highlighted in light blue if data has not been entered for the month selected (see Fig. 9).

At the top of the page, you will see dropdown lists for the Year, and the Month you want to enter data for (see Fig. 10). By choosing the appropriate Year/Month, you can select which month you are entering the data for, based upon Entry Criteria.

| Lethality A                                                        | ssessment Program  | Data Entry           | Reports     | raphs – N          | Maintenance -       | Documents -        | Extra -       |                    | Register    | Log Out |
|--------------------------------------------------------------------|--------------------|----------------------|-------------|--------------------|---------------------|--------------------|---------------|--------------------|-------------|---------|
| Data E                                                             | Entry              |                      |             |                    |                     |                    |               |                    |             |         |
|                                                                    | Ĩ <b>↓</b>         |                      | ₽           |                    |                     |                    |               |                    |             |         |
| Select Year:                                                       | 2022 ¥ Se          | lect Month:          | Sep 🗸       | Select A           | gency:              | Advocates of Ozauk | iee           |                    | ~           |         |
|                                                                    |                    |                      | Add C       | ther Towns         |                     |                    |               |                    |             |         |
| You are Entering Data for Sep - 2022                               |                    |                      |             |                    |                     |                    |               |                    |             |         |
| Data Entry for Law Enforcement Agencies Data Entry for DV Agencies |                    |                      |             |                    |                     |                    |               |                    |             |         |
| Cit                                                                | y/Township/Village | Lethality<br>Screens | High Danger | Non-High<br>Danger | n Did Not<br>Answer | Spoke to<br>Worker | Officer Calls | Went to<br>Service | New Clients | ;       |
|                                                                    | Bayside            | 0                    | 0           | 0                  | 0                   | 0                  | 0             | 0                  | 0           | Edit    |
|                                                                    | Belgium            | 0                    | 0           | 0                  | 0                   | 0                  | 0             | 0                  | 0           | Edit    |
|                                                                    | Cedarburg          | 0                    | 0           | 0                  | 0                   | 0                  | 0             | 0                  | 0           | Edit    |
|                                                                    | Fredonia           | 0                    | 0           | 0                  | 0                   | 0                  | 0             | 0                  | 0           | Edit    |
|                                                                    | Grafton            | 0                    | 0           | 0                  | 0                   | 0                  | 0             | 0                  | 0           | Edit    |
|                                                                    | Mequon             | 0                    | 0           | 0                  | 0                   | 0                  | 0             | 0                  | 0           | Edit    |
|                                                                    | Newburg            | 0                    | 0           | 0                  | 0                   | 0                  | 0             | 0                  | 0           | Edit    |
|                                                                    | Port Washington    | 0                    | 0           | 0                  | 0                   | 0                  | 0             | 0                  | 0           | Edit    |
|                                                                    | Saukville          | 0                    | 0           | 0                  | 0                   | 0                  | 0             | 0                  | 0           | Edit    |
|                                                                    | Theinsville        | 0                    | 0           | 0                  | 0                   | 0                  | 0             | 0                  | 0           | Edit    |
| <u>12</u>                                                          |                    |                      |             |                    |                     |                    |               |                    |             |         |
| - 24                                                               |                    |                      |             |                    |                     |                    |               |                    |             |         |

Please continue to track data by month. Data needs to be entered quarterly into the system. Data entry is due by the 10th of Jan, Apr, July and October for LE Agencies, and by the 15th for DV Programs

### Fig. 10

By clicking on the Edit button on the right side of the town you would like to update, you can then edit the numbers for the month/year selected (see Fig. 11).

| Select Month:                                                                                                    | Sep 🗸                                                                                                  | Select Ager        | cy: Adv                                                                                                    | ocates of Ozaul                                                                                                    | ee                                                                                                    |                                                                                                    | ~                                                                                                    |                                                                                                    |  |  |
|----------------------------------------------------------------------------------------------------|----------------------------------------------------------------------------------------------------|--------------------|----------------------------------------------------------------------------------------------------|----------------------------------------------------------------------------------------------------|----------------------------------------------------------------------------------------------------|----------------------------------------------------------------------------------------------------|----------------------------------------------------------------------------------------------------|----------------------------------------------------------------------------------------------------|--|--|
| Add Other Towns           You are Entering Data for Sep - 2022           Data Entry for DV Agencies           Data Entry for DV Agencies |                                                                                                    |                    |                                                                                                    |                                                                                                    |                                                                                                    |                                                                                                    |                                                                                                    |                                                                                                    |  |  |
| Lethality<br>Screens                                                                                                    | High Danger                                                                                            | Non-High<br>Danger | Did Not<br>Answer                                                                                                    | Spoke to<br>Worker                                                                                                    | Officer Calls                                                                                                    | Went to<br>Service                                                                                                    | New Clients                                                                                                    |                                                                                                    |  |  |
| 0                                                                                                    | 0                                                                                                    | 0                  | 0                                                                                                    | 0                                                                                                    | 0                                                                                                    | 0                                                                                                    |                                                                                                    |                                                                                                    |  |  |
| 0                                                                                                    | o                                                                                                    | 0                  | o                                                                                                    | 0                                                                                                    | 0                                                                                                    | 0                                                                                                    | 0                                                                                                    | E                                                                                                    |  |  |
| 0                                                                                                    | 0                                                                                                    | 0                  | 0                                                                                                    | 0                                                                                                    | 0                                                                                                    | 0                                                                                                    | 0                                                                                                    | E                                                                                                    |  |  |
| 0                                                                                                    | 0                                                                                                    | 0                  | 0                                                                                                    | 0                                                                                                    | 0                                                                                                    | 0                                                                                                    | 0                                                                                                    | E                                                                                                    |  |  |
| 0                                                                                                    | 0                                                                                                    | o                  | 0                                                                                                    | 0                                                                                                    | 0                                                                                                    | 0                                                                                                    | 0                                                                                                    | E                                                                                                    |  |  |
| 0                                                                                                    | 0                                                                                                    | o                  | o                                                                                                    | 0                                                                                                    | o                                                                                                    | 0                                                                                                    | 0                                                                                                    | E                                                                                                    |  |  |
| 0                                                                                                    | 0                                                                                                    | 0                  | o                                                                                                    | 0                                                                                                    | 0                                                                                                    | 0                                                                                                    | 0                                                                                                    | E                                                                                                    |  |  |
| 0                                                                                                    | 0                                                                                                    | 0                  | o                                                                                                    | 0                                                                                                    | 0                                                                                                    | 0                                                                                                    | 0                                                                                                    |                                                                                                    |  |  |
| 0                                                                                                    | 0                                                                                                    | o                  | 0                                                                                                    | 0                                                                                                    | 0                                                                                                    | 0                                                                                                    | 0                                                                                                    | E                                                                                                    |  |  |
| 0                                                                                                    | 0                                                                                                    | o                  | o                                                                                                    | 0                                                                                                    | o                                                                                                    | o                                                                                                    | 0                                                                                                    | E                                                                                                    |  |  |
|                                                                                                    | Select Month:<br>Lethality<br>Screens<br>0<br>0<br>0<br>0<br>0<br>0<br>0<br>0<br>0<br>0<br>0<br>0<br>0 | Select Month: Sep  | Select Month: Sep Select Agen<br>Add Other Towns<br>You are Entering Data for<br>Data Entry for Law Enforcem<br>Data Entry for Law Enforcem<br>Data Screens<br>Control Control Control<br>Data Entry for Law Enforcem<br>Data Entry for Law Enforcem<br>Data | Select Month: Sep V Select Agency: Adva<br>Adva<br>Add Other Towns<br>You are Entering Data for Sep - 2022<br>Data Entry for Law Enforcement Agencies<br>Comparison of the set of the set | Select Month:     Sep     Select Agency:     Advocates of Ozauk       Add Cither Towns     Addo Cither Towns       You are Entering Data for Sep - 2022       Data Entry for Law Enforcement Agencies       Lethality     High Danger     Non-High Danger     Answer     Worker       0     0     0     0     0     0       0     0     0     0     0     0       0     0     0     0     0     0       0     0     0     0     0     0       0     0     0     0     0     0       0     0     0     0     0     0       0     0     0     0     0     0       0     0     0     0     0     0       0     0     0     0     0     0       0     0     0     0     0     0       0     0     0     0     0     0       0     0     0     0     0     0 | Select Month:     Sep     Select Agency:     Advocates of Ozaukee       Indd Other Towns     Indd Other Towns     Mon-High Danger     Data for Sep - 2023       Data Entry for Law Enforcement Agencies     Data Spoke to Worker     Officer Calls       0     0     0     0     0       0     0     0     0     0       0     0     0     0     0       0     0     0     0     0       0     0     0     0     0       0     0     0     0     0       0     0     0     0     0       0     0     0     0     0       0     0     0     0     0       0     0     0     0     0       0     0     0     0     0       0     0     0     0     0       0     0     0     0     0       0     0     0     0     0       0     0     0     0     0 | Select Month:         Sep         Select Agency:         Advocates of Ozaukee           I Add Other Towns           Data Entry for Jour Entering Data for Sep - 2022           Data Entry for Jour Entering Data for Sep - 2022           Data Entry for Law Enforcement Agencies         Data Entry for D           Lethality         High Danger         Non-High Danger         Did Not Danger         Spoke to Worker         Officer Calls         Went to Service           0         0         0         0         0         0         0         0         0           0         0         0         0         0         0         0         0         0         0         0         0         0         0         0         0         0         0         0         0         0         0         0         0         0         0         0         0         0         0         0         0         0         0         0         0         0         0         0         0         0         0         0         0         0         0         0         0         0         0         0         0         0         0         0         0         < | Select Month:         Sep         Select Agency:         Advocates of Ozaukee         Image: Comparison of Comparison of Comp |  |  |

### Fig. 11

Upon clicking on the Edit button, the data fields will become visible so that new figures can be added to the database. By clicking on each box inside the town, you can change the values to those that need to be entered. If the value is zero (0), then leave it in the box and it will automatically be saved. You can then click on the Update button on the right to save the data, or the Cancel button to disregard any changes and not save the data (see Fig. 12).

|                                                                                                    | Data Entry           | Reports - C      | Graphs - M         | aintenance -      | Documents -        | Extra -          |                    | Register         | Log Out                              |
|----------------------------------------------------------------------------------------------------|----------------------|------------------|--------------------|-------------------|--------------------|------------------|--------------------|------------------|--------------------------------------|
| Data Entry                                                                                              |                      |                  |                    |                   |                    |                  |                    |                  |                                      |
| abuse                                                                                                   |                      |                  |                    |                   |                    |                  |                    |                  |                                      |
| Select Year: 2022 - Se                                                                                  | elect Month:         | Sep 🗸            | Select Ag          | gency: Ad         | vocates of Oza     | ukee             |                    |                  | ~                                    |
|                                                                                                    |                      | - Add            | Othor Towns        |                   |                    |                  |                    |                  |                                      |
|                                                                                                    |                      | Muu              | other lowing       |                   |                    |                  |                    |                  |                                      |
| You are Entering Data for Sep - 2022 Data Entry for Law Enforcement Agencies Data Entry for DV Agencies |                      |                  |                    |                   |                    |                  |                    |                  |                                      |
| City/Township/Village                                                                                   | Lethality<br>Screens | High Danger      | Non-High<br>Danger | Did Not<br>Answer | Spoke to<br>Worker | Officer Calls    | Went to<br>Service | New Clients      |                                      |
| Bayside_Ozaukee                                                                                         | 0                    | 0                | 0                  | 0                 | 0                  | 0                | 0                  | -                | Update<br>Cancel                     |
| Belgium                                                                                                 | 0                    | 0                | 0                  | 0                 | 0                  | 0                | 0                  | 0                | Edit                                 |
| Cedarburg                                                                                               | 0                    | 0                | 0                  | 0                 | 0                  | 0                | 0                  | 0                | Edit                                 |
| Fredonia                                                                                                | 0                    | 0                | 0                  | 0                 | 0                  | 0                | 0                  | 0                | Edit                                 |
|                                                                                                    |                      | 0                | 0                  | 0                 | 0                  | 0                | 0                  | 0                | Edit                                 |
| Grafton                                                                                                 | 0                    | 0                | 0                  | 0                 | 0                  | 0                | 0                  | 0                | Lanc                                 |
| Grafton<br>Mequon                                                                                       | 0                    | 0                | 0                  | 0                 | 0                  | 0                | 0                  | 0                | Edit                                 |
| Grafton<br>Mequon<br>Newburg_Ozaukee                                                                    | 0                    | 0                | 0                  | 0                 | 0                  | 0                | 0                  | 0                | Edit                                 |
| Grafton<br>Mequon<br>Newburg_Ozaukee<br>Port Washington                                                 | 0<br>0<br>0          | 0<br>0<br>0      | 0<br>0<br>0        | 0<br>0<br>0       | 0<br>0<br>0        | 0<br>0<br>0      | 0<br>0<br>0        | 0<br>0<br>0      | Edit<br>Edit<br>Edit                 |
| Grafton<br>Mequon<br>Newburg_Ozaukee<br>Port Washington<br>Saukville                                    | 0<br>0<br>0<br>0     | 0<br>0<br>0<br>0 | 0<br>0<br>0<br>0   | 0<br>0<br>0<br>0  | 0<br>0<br>0<br>0   | 0<br>0<br>0<br>0 | 0<br>0<br>0<br>0   | 0<br>0<br>0<br>0 | Edit<br>Edit<br>Edit<br>Edit<br>Edit |

Please continue to track data by month. Data needs to be entered quarterly into the system. Data entry is due by the 10th of Jan, Apr, July and October for LE Agencies, and by the 15th for DV Programs

#### (\*Note: Even if a town has no Lethality data to enter for a month, you must still Edit the town, and then click Update to record the zero values.)

You can edit the numbers in any town that you are responsible for up until the Entry Criteria is met. It is recommended that you enter data daily or weekly for each month to ensure that data is entered prior to the Entry Criteria date. Once the Entry Criteria date is passed, then an Agency representative can change the data for that town, and in the case of an Agency, only the Administrator can change data once your Entry Criteria is passed.

# Agency Data Entry

Agencies can enter data the same way as a Police Department. Agencies will also have access to the Officer Calls and Went to Service fields during data entry for each town they are responsible for.

If for some reason the Officer Calls field for a town is less than the number of High Danger Calls for that town, then additional information is required to be entered prior to the data being saved. An error message will display to warn you that there is a discrepancy in the data entered (see Fig. 13).

| Pleas  | se enter an explanation regarding the discrepancy between the       |
|--------|---------------------------------------------------------------------|
| num    | ber of high danger assessments and the number of high danger        |
| office | er calls. Or, click cancel to re-enter the numbers. All high danger |
| asses  | ssments should result in a call to the hotline. And, only high      |
| danc   | ger LAP calls received by the DV program should be entered in th    |
| high   | danger officer calls column.                                        |
| -      |                                                                     |

### Fig. 13

The Agency must enter information in the Explanation field that will show below the list of towns or adjust the data in the appropriate fields. Once the explanation has been entered in the Reason field, click the Update button to save the data. Explanations must include a short reason and the Police Case #, if possible (see Fig. 14).

|                                                                                                    | Data Entry                       | Reports -        | Graphs - I         | Maintenance -   | Documents -          | Extra -            |                    | Register         | Log Out          |  |  |
|----------------------------------------------------------------------------------------------------|----------------------------------|------------------|--------------------|-----------------|----------------------|--------------------|--------------------|------------------|------------------|--|--|
|                                                                                                    |                                  |                  |                    |                 |                      |                    |                    |                  |                  |  |  |
| Select Year: 2022 ~ Sel                                                                                      | ect Month:                       | Sep 🗸            | Select A           | Agency:         | Advocates of Oza     | ukee               |                    |                  | ~                |  |  |
|                                                                                                    |                                  | DbA              | Other Towns        |                 |                      |                    |                    |                  |                  |  |  |
| You are Entering Data for Sep - 2022 Data Entry for Law Enforcement Agencies Data Entry for DV Agencies Data |                                  |                  |                    |                 |                      |                    |                    |                  |                  |  |  |
| City/Township/Village                                                                                        | Lethality<br>Screens             | High Danger      | Non-High<br>Danger | Did No<br>Answe | Spoke to<br>Worker   | Officer Calls      | Went to<br>Service | New Clients      |                  |  |  |
| Bayside_Ozaukee                                                                                              | 0                                | 5                | 0                  | 0               | ٥                    | 2                  | 0                  | 0                | Update<br>Cancel |  |  |
| Belgium                                                                                                    | o                                | 0                | 0                  | 0               | 0                    | 0                  | 0                  | 0                | Edit             |  |  |
| Cedarburg                                                                                                    | 0                                | 0                | 0                  | 0               | 0                    | 0                  | 0                  | 0                | Edit             |  |  |
| Fredonia                                                                                                    | 0                                | 0                | 0                  | 0               | 0                    | 0                  | 0                  | 0                | Edit             |  |  |
| Grafton                                                                                                    | 0                                | 0                | 0                  | 0               | 0                    | 0                  | 0                  | 0                | Edit             |  |  |
| Mequon                                                                                                    | 0                                | 0                | 0                  | 0               | 0                    | 0                  | 0                  | 0                | Edit             |  |  |
| Newburg_Ozaukee                                                                                              | 0                                | 0                | 0                  | 0               | 0                    | 0                  | 0                  | 0                | Edit             |  |  |
| Port Washington                                                                                              | 0                                | 0                | 0                  | 0               | 0                    | 0                  | 0                  | 0                | Edit             |  |  |
| Saukville                                                                                                    | 0                                | 0                | 0                  | 0               | 0                    | 0                  | 0                  | 0                | Edit             |  |  |
| Theinsville                                                                                                  | 0                                | 0                | 0                  | 0               | 0                    | 0                  | 0                  | 0                | Edit             |  |  |
| 12 CAUTION: Officer Calls is less than High [ Explanation] Please continue to track data by month            | Danger value.<br>. Data needs to | o be entered qua | arterly into th    | e system. Dat   | a entry is due by th | ne 10th of Jan, Ap | pr, July and C     | october for LE A | gencies,         |  |  |

*Fig.* 14

# Reports

This program will allow you to view the data and then generate reports based upon the data that has been entered. These reports can be output to an Excel Spreadsheet form.

Reports available to you are based upon your user security level. You can generate a number of reports from the system to track your entries, and your Lethality Screens. These reports include:

- Monthly Reports
- Towns by Date Range
- Agencies by Date Range
- Task Reports
- Email Reports
- Admin Report
- Admin by Date
- Admin Tasks

Clicking on the Reports Drop Down Menu on the Home Page will bring you to the available reports (see Fig 15).

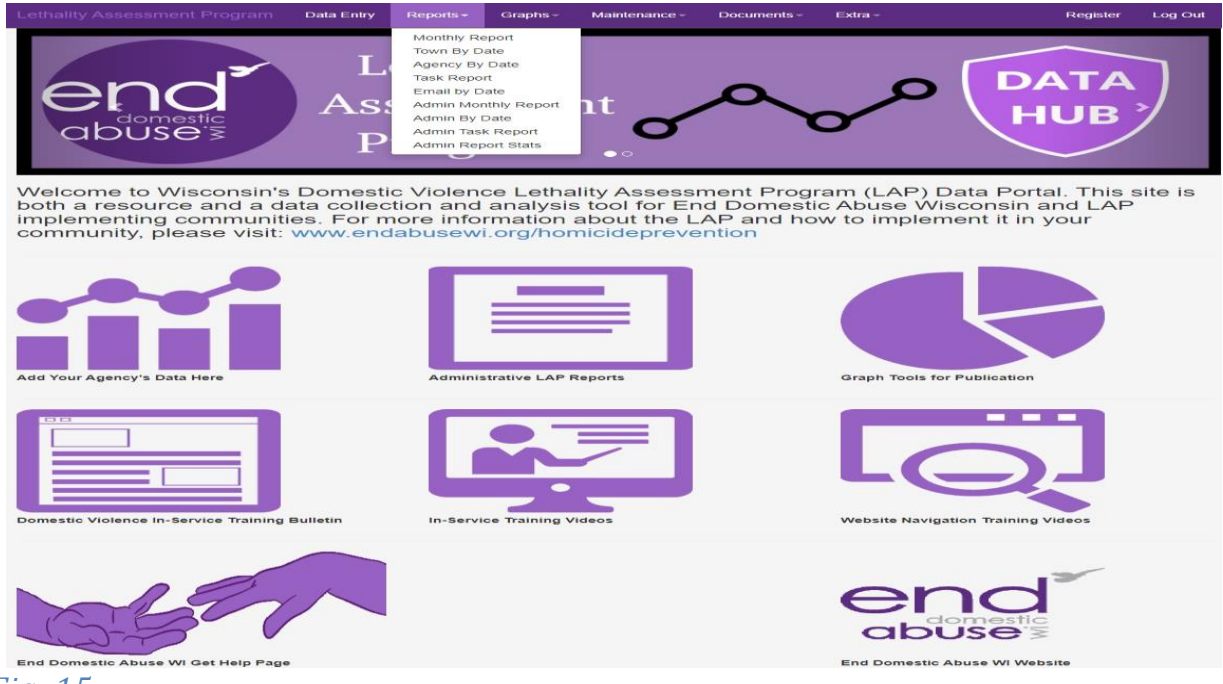

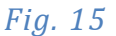

# Monthly Reports

Clicking on the Monthly Reports button will allow you to track your data entry on a per month basis. This report will show you each month that is entered as you select the month/year from the dropdown fields (see Fig. 16, 17, 18). Those towns highlighted in yellow did not report for the given time period of the report.

## Town Monthly Report

| Lethality Assessment Program | Data Entry  | Reports - Graphs | - Documents -       | Extra -     |                 |     | Register        | Log Out        |
|------------------------------|-------------|------------------|---------------------|-------------|-----------------|-----|-----------------|----------------|
| Monthly Report               | Select Mor  | th: Jan          | ✓ Agency:           | Fond du     | .ac             |     |                 |                |
| Jurisdiction                 | County      | Population       | Lethality Screens   | High Danger | Non-High Danger | DNA | Spoke to<br>Wor | Hotline<br>ker |
| Fond du Lac                  | Fond du Lac | 43,021           | 19                  | 3           | 6               | 10  | 2               |                |
| TOTAL                        |             | 43,021           | 19                  | 3           | 6               | 10  | 2               |                |
|                              |             | Export           | to Basic Excel Spre | eadsheet    |                 |     |                 |                |

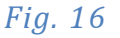

# Sheriff's Office Monthly Report

| Lethality Assessment Program | Data Entry | Reports - Graphs | - Documents -         | Extra≁      |                 |     | Register Log Out           |
|------------------------------|------------|------------------|-----------------------|-------------|-----------------|-----|----------------------------|
| Monthly Report               |            |                  |                       |             |                 |     |                            |
| end                          |            |                  |                       |             |                 |     |                            |
| Select Year: 2018 ~          | Select Mon | th: Feb          | ~ Agency              | Dodge Sh    | eriff           |     |                            |
| Jurisdiction                 | County     | Population       | Lethality Screens     | High Danger | Non-High Danger | DNA | Spoke to Hotline<br>Worker |
| Dodge Sheriff                |            |                  |                       |             |                 |     |                            |
| Ashippun                     | Dodge      | 2 559            | 0                     | 0           | 0               | 0   | 0                          |
| Burnett                      | Dodge      | 904              | 0                     | 0           | 0               | 0   | 0                          |
| Calamus                      | Dodge      | 1.048            | 0                     | 0           | 0               | 0   | 0                          |
| Chester                      | Dodge      | 687              | 0                     | 0           | 0               | 0   | 0                          |
| Columbus                     | Dodge      | 4 991            | 0                     | 0           | 0               | 0   | 0                          |
| Fiba                         | Dodge      | 996              | 0                     | 0           | 0               | 0   | 0                          |
| Herman                       | Dodge      | 1 108            | 0                     | 0           | 0               | 0   | 0                          |
| Hubbard                      | Dodge      | 1 774            | 0                     | 0           | 0               | 0   | 0                          |
| Kekoskee                     | Dodge      | 161              | 0                     | 0           | 0               | 0   | 0                          |
| LeBoy                        | Dodge      | 1 002            | 0                     | 0           | 0               | 0   | 0                          |
| Oak Grove                    | Dodge      | 1.080            | 0                     | 0           | 0               | 0   | 0                          |
| Portland                     | Dodge      | 1.079            | 0                     | 0           | 0               | 0   | 0                          |
| Rubicon                      | Dodge      | 2.207            | 0                     | 0           | 0               | 0   | 0                          |
| Shields                      | Dodge      | 554              | 0                     | 0           | 0               | 0   | 0                          |
| Town of Clyman               | Dodae      | 774              | 0                     | 0           | 0               | 0   | 0                          |
| Trenton                      | Dodge      | 1,293            | 0                     | 0           | 0               | 0   | 0                          |
| Westford                     | Dodge      | 1,228            | 0                     | 0           | 0               | 0   | 0                          |
| Williamstown                 | Dodge      | 755              | 0                     | 0           | 0               | 0   | 0                          |
|                              |            |                  |                       |             |                 |     |                            |
| Other                        |            |                  |                       |             |                 |     |                            |
| Beaver Dam-Dodge Sheriff     | Dodge      | 16,214           | 1                     | 1           | 0               | 0   | 1                          |
| Emmet/Lebanon-Dodge Sheriff  | Dodge      | 2,961            | 1                     | 1           | 0               | 0   | 1                          |
|                              |            | 24.200           | 2                     | 2           | 0               | 0   | 2                          |
|                              |            | Expor            | t to Basic Excel Spre | adsheet     |                 |     |                            |

# Fig. 17

# Domestic Violence Agency Monthly Report

|                                                                                                    | Program D                                           | ata Entry Re                              | eports - G           | aphs - Main      | tenance -          | Documents -      | Extra -                       |                  | Regist              | er Log Ou   |
|----------------------------------------------------------------------------------------------------|-----------------------------------------------------|-------------------------------------------|----------------------|------------------|--------------------|------------------|-------------------------------|------------------|---------------------|-------------|
| lonthly Repo                                                                                            | ort                                                 |                                           |                      |                  |                    |                  |                               |                  |                     |             |
| lect Year: 2021                                                                                         | V Select Mo                                         | onth: Jan                                 | ~                    | Select Agency:   | Advocat            | es of Ozaukee    |                               |                  | ~                   | ·           |
| Jurisdiction                                                                                            | County                                              | Population                                | Lethality<br>Screens | High Danger      | Non-High<br>Danger | DNA              | Spoke to<br>Hotline<br>Worker | Officer Calls    | Went to<br>Services | New Clients |
| Bayside                                                                                                 | Ozaukee                                             | 89                                        | 0                    | 0                | 0                  | 0                | 0                             | 0                | 0                   | 0           |
| Cedarburg                                                                                               | Ozaukee                                             | 17,156                                    | 2                    | 2                | 0                  | 0                | 2                             | 2                | 0                   | 0           |
| Grafton                                                                                                 | Ozaukee                                             | 11,459                                    | 2                    | 1                | 1                  | 0                | 1                             | 1                | 0                   | 1           |
| Mequon                                                                                                  | Ozaukee                                             | 23,132                                    | 1                    | 1                | 0                  | 0                | 1                             | 1                | 1                   | 0           |
| Port Washington                                                                                         | Ozaukee                                             | 11,250                                    | 2                    | 1                | 1                  | 0                | 1                             | 1                | 0                   | 0           |
| Saukville                                                                                               | Ozaukee                                             | 4,451                                     | 0                    | 0                | 0                  | 0                | 0                             | 0                | 0                   | 0           |
| Theinsville                                                                                             | Ozaukee                                             | 3,235                                     | 0                    | 0                | 0                  | 0                | 0                             | 0                | 0                   | 0           |
| Ozaukee Sheriff                                                                                         |                                                     |                                           |                      |                  |                    |                  |                               |                  |                     | 8           |
| Belgium                                                                                                 | Ozaukee                                             | 2,245                                     | 1                    | 1                | 0                  | 0                | 1                             | 1                | 0                   | 0           |
| Fredonia                                                                                                | Ozaukee                                             | 2,160                                     | 1                    | 1                | 0                  | 0                | 1                             | 1                | 1                   | 1           |
| Allowed a second                                                                                        | Ozaukee                                             | 97                                        | 0                    | 0                | 0                  | 0                | 0                             | 0                | 0                   | 0           |
| Newburg                                                                                                 |                                                     | 1.513                                     | 0                    | 0                | 0                  | 0                | 0                             | 0                | 0                   | 0           |
| Town of Belgium                                                                                         | Ozaukee                                             | 1,515                                     | 0                    |                  |                    |                  |                               |                  |                     |             |
| Town of Belgium<br>Town of Cedarburg                                                                    | Ozaukee<br>Ozaukee                                  | 5,744                                     | 0                    | 0                | 0                  | 0                | 0                             | 0                | 0                   | 0           |
| Town of Belgium<br>Town of Cedarburg<br>Town of Grafton                                                 | Ozaukee<br>Ozaukee<br>Ozaukee                       | 5,744                                     | 0                    | 0                | 0                  | 0                | 0                             | 0                | 0                   | 0           |
| Town of Belgium<br>Town of Cedarburg<br>Town of Grafton<br>Town of Port Washington                      | Ozaukee<br>Ozaukee<br>Ozaukee<br>Ozaukee            | 5,744<br>4,132<br>1,631                   | 0                    | 0                | 0 0 0 0            | 0<br>0<br>0      | 0<br>0<br>0                   | 0<br>0<br>0      | 0<br>0<br>0         | 0 0 0 0     |
| Town of Belgium<br>Town of Cedarburg<br>Town of Grafton<br>Town of Port Washington<br>Town of Saukville | Ozaukee<br>Ozaukee<br>Ozaukee<br>Ozaukee<br>Ozaukee | 1,513<br>5,744<br>4,132<br>1,631<br>1,755 | 0<br>0<br>0<br>0     | 0<br>0<br>0<br>0 | 0<br>0<br>0<br>0   | 0<br>0<br>0<br>0 | 0<br>0<br>0<br>0              | 0<br>0<br>0<br>0 | 0<br>0<br>0<br>0    | 0<br>0<br>0 |

Each of these reports can be exported to an Excel spreadsheet by clicking on the Export to Basic Excel Spreadsheet button on the bottom of the screen (see Fig. 19).

| Lethality Assessment    | Program C | Data Entry R | eports - C           | Graphs - Ma     | intenance -        | Documents -    | Extra≁                        |               | Regist              | er Log Out  |
|-------------------------|-----------|--------------|----------------------|-----------------|--------------------|----------------|-------------------------------|---------------|---------------------|-------------|
| Monthly Repo            | Select Me | onth: Jan    | ~                    | Select Agency   | : Advoca           | tes of Ozaukee |                               |               |                     |             |
| Jurisdiction            | County    | Population   | Lethality<br>Screens | High Danger     | Non-High<br>Danger | DNA            | Spoke to<br>Hotline<br>Worker | Officer Calls | Went to<br>Services | New Clients |
| Bayside                 | Ozaukee   | 89           | 0                    | 0               | 0                  | 0              | 0                             | 0             | 0                   | 0           |
| Cedarburg               | Ozaukee   | 17,156       | 2                    | 2               | 0                  | 0              | 2                             | 2             | 0                   | 0           |
| Grafton                 | Ozaukee   | 11,459       | 2                    | 1               | 1                  | 0              | 1                             | 1             | 0                   | 1           |
| Mequon                  | Ozaukee   | 23,132       | 1                    | 1               | 0                  | 0              | 1                             | 1             | 1                   | 0           |
| Port Washington         | Ozaukee   | 11,250       | 2                    | 1               | 1                  | 0              | 1                             | 1             | 0                   | 0           |
| Saukville               | Ozaukee   | 4,451        | 0                    | 0               | 0                  | 0              | 0                             | 0             | 0                   | 0           |
| Theinsville             | Ozaukee   | 3,235        | 0                    | 0               | 0                  | 0              | 0                             | 0             | 0                   | 0           |
| Ozaukee Sheriff         |           |              |                      |                 |                    |                |                               |               |                     |             |
| Belgium                 | Ozaukee   | 2,245        | 1                    | 1               | 0                  | 0              | 1                             | 1             | 0                   | 0           |
| Fredonia                | Ozaukee   | 2,160        | 1                    | 1               | 0                  | 0              | 1                             | 1             | 1                   | 1           |
| Newburg                 | Ozaukee   | 97           | 0                    | 0               | 0                  | 0              | 0                             | 0             | 0                   | 0           |
| Town of Belgium         | Ozaukee   | 1,513        | 0                    | 0               | 0                  | 0              | 0                             | 0             | 0                   | 0           |
| Town of Cedarburg       | Ozaukee   | 5,744        | 0                    | 0               | 0                  | 0              | 0                             | 0             | 0                   | 0           |
| Town of Grafton         | Ozaukee   | 4,132        | 0                    | 0               | 0                  | 0              | 0                             | 0             | 0                   | 0           |
| Town of Port Washington | Ozaukee   | 1,631        | 0                    | 0               | 0                  | 0              | 0                             | 0             | 0                   | 0           |
| Town of Saukville       | Ozaukee   | 1,755        | 0                    | 0               | 0                  | 0              | 0                             | 0             | 0                   | 0           |
| TOTAL                   |           | 90,049       | 9                    | 7               | 2                  | 0              | 7                             | 7             | 2                   | 2           |
|                         |           |              | E                    | Export to Basic | Excel Spread       | sheet          | -                             |               |                     |             |

#### Fig. 19

# Town by Date Range

You can generate a report that will show activity for your town(s) that you are responsible for by a date range. By selecting the beginning date, end date, and clicking on the Update Grid button, a report will be generated for that town during that time period. (see Fig. 20)

| Lethality Assessment Program | Data Entry | Reports - | Graphs - | Maintenance - | Documents -                                                                                                    | Extra-                  | Register Log | Out  |
|------------------------------|------------|-----------|----------|---------------|----------------------------------------------------------------------------------------------------|-------------------------|--------------|------|
| Town by Date Repo            | ort        |           |          |               |                                                                                                    |                         |              |      |
|                              |            |           |          |               |                                                                                                    |                         |              |      |
|                              |            |           |          |               | September<br>2022<br>Su MoTu WeTh Fr<br>28 29 30 31 1 2                                                                                                    | Sa                      |              |      |
| Select Town: Abbotsford      |            |           | ~        | Begin Date:   | 4         5         6         7         8         9           11         12         13         14         15         16           18         19         20         21         22         23           25         26         27         28         29         30           2         3         4         5         6         7 | 10 End Date: 09/17/2022 | Update Rej   | port |
|                              |            |           |          |               |                                                                                                    | -                       |              |      |

Fig. 20

Dependent upon the date range selected, two different reports will be generated. If the date range is within a 12-month period, then a report covering each month will be

generated (see Fig. 21). If the date range is greater than 12 months, a yearly report will be generated (see Fig. 22).

| Lethality Assessment F | Program | Data Entry Re | eports - G           | Graphs - Mai    | ntenance -         | Documents - | Extra -                       |               | Registe             | r Log Out   |
|------------------------|---------|---------------|----------------------|-----------------|--------------------|-------------|-------------------------------|---------------|---------------------|-------------|
| Town by Date Report    |         |               |                      |                 |                    |             |                               |               |                     |             |
| Time Line              | County  | Population    | Lethality<br>Screens | High Danger     | Non-High<br>Danger | DNA         | Spoke to<br>Hotline<br>Worker | Officer Calls | Went to<br>Services | New Clients |
| Jan                    | Dodge   | 16,214        | 2                    | 2               | 0                  | 0           | 2                             | 2             | 0                   | 1           |
| Feb                    |         |               | 1                    | 1               | 0                  | 0           | 1                             | 1             | 0                   | 1           |
| May                    |         |               | 4                    | 4               | 0                  | 0           | 2                             | 4             | 0                   | 0           |
| Jun                    |         |               | 2                    | 2               | 0                  | 0           | 2                             | 2             | 0                   | 1           |
| Jul                    |         |               | 3                    | 3               | 0                  | 0           | 1                             | 3             | 0                   | 1           |
| Aug                    |         |               | 4                    | 4               | 0                  | 0           | 1                             | 4             | 0                   | 0           |
| Oct                    |         |               | 1                    | 1               | 0                  | 0           | 1                             | 1             | 0                   | 0           |
| TOTAL                  |         |               | 17                   | 17              | 0                  | 0           | 10                            | 17            | 0                   | 4           |
|                        |         |               |                      | Export to Excel | Spreadsheet        |             |                               |               |                     |             |

Fig. 21

| ethality Assessment              | t Program | Data Entry Re | eports - G           | raphs- Main | tenance -          | Documents - | Extra≁                        |                | Registe             | r Log Out    |
|----------------------------------|-----------|---------------|----------------------|-------------|--------------------|-------------|-------------------------------|----------------|---------------------|--------------|
| Town by Dat<br>end <sup>®</sup>  | e Report  | İ             |                      |             |                    |             |                               |                |                     |              |
| abuse 3<br>Select Town: Beaver D | Dam       |               |                      | ~ В         | egin Date:         | 01/01/2018  | End Dat                       | te: 08/31/2022 |                     | pdate Report |
| Time Line                        | County    | Population    | Lethality<br>Screens | High Danger | Non-High<br>Danger | DNA         | Spoke to<br>Hotline<br>Worker | Officer Calls  | Went to<br>Services | New Clients  |
| 2018                             | Dodge     | 16,214        | 22                   | 22          | 0                  | 0           | 11                            | 22             | 7                   | 0            |
| 2019                             |           |               | 36                   | 34          | 0                  | 2           | 30                            | 37             | 8                   | 1            |
| 2020                             |           |               | 17                   | 17          | 0                  | 0           | 10                            | 17             | 0                   | 4            |
| 2021                             |           |               | 11                   | 10          | 1                  | 0           | 4                             | 11             | 5                   | 5            |
|                                  |           |               | 1000                 |             |                    |             |                               | -              | CHIPT               |              |

Fig. 22

# Agency by Date Range Report

The same types of reports are available to Domestic Violence Agencies as the Town by Date Range Reports.

Dependent upon the date range selected, two different reports will be generated. If the date range is within a 12-month period, then a report covering each month will be generated (see Fig. 21). If the date range is greater than 12 months, a yearly report will be generated (see Fig. 22). These reports will contain all the towns covered by the Agency.

# Task Report

The Task Report will generate a report that will alert a Domestic Violence Agency when no data has been entered for a specific police agency associated to a town. This report will then allow the Agency to automatically send an email to the police agency.

Clicking on Task Report from the Report Menu page will show you if data is missing from a specific town for the month/year selected (see Fig. 23).

|                         | Data Entry Reports - Graphs - Documents - Extra -                                                                  | Register Log Out |
|-------------------------|----------------------------------------------------------------------------------------------------|------------------|
| Task Manager            |                                                                                                    |                  |
|                         |                                                                                                    |                  |
| end                     |                                                                                                    |                  |
| Calent Veers            |                                                                                                    |                  |
| select rear.            | Select Month. Jun V Agency. Hope House                                                                             |                  |
| Jurisdiction            | Notes                                                                                                    | Send Email       |
| City of Adams           | Your Quarterly WI LAP statistics are due by midnight on the 10th. Please ensure data entry is complete. Thank you  | Send Email       |
| City of Montello        | Your Quarterly WI LAP statistics are due by midnight on the 10th. Please ensure data entry is complete. Thank you  | Send Email       |
| City of Wisconsin Dells | Your Quarterly WI LAP statistics are due by midnight on the 10th. Please ensure data entry is complete. Thank you. | Send Email       |
| Endeavor                | Your Quarterly WI LAP statistics are due by midnight on the 10th. Please ensure data entry is complete. Thank you. | Send Email       |
| Rome                    | Your Quarterly WI LAP statistics are due by midnight on the 10th. Please ensure data entry is complete. Thank you. | Send Email       |
| Village of Neshkoro     | Your Quarterly WI LAP statistics are due by midnight on the 10th. Please ensure data entry is complete. Thank you. | Send Email       |
| Village of Oxford       | Your Quarterly WI LAP statistics are due by midnight on the 10th. Please ensure data entry is complete. Thank you. | Send Email       |
| Village of Westfield    | Your Quarterly WI LAP statistics are due by midnight on the 10th. Please ensure data entry is complete. Thank you. | Send Email       |
| Adams Sheriff           | Your Quarterly WI LAP statistics are due by midnight on the 10th. Please ensure data entry is complete. Thank you. | Send Email       |
| Colburn_Adams           | Your Quarterly WI LAP statistics are due by midnight on the 10th. Please ensure data entry is complete. Thank you. | Send Email       |
| Dell Prarie             | Your Quarterly WI LAP statistics are due by midnight on the 10th. Please ensure data entry is complete. Thank you. | Send Email       |
| Easton_Adams            | Your Quarterly WI LAP statistics are due by midnight on the 10th. Please ensure data entry is complete. Thank you. | Send Email       |
| Leola                   | Your Quarterly WI LAP statistics are due by midnight on the 10th. Please ensure data entry is complete. Thank you. | Send Email       |
| Lincoln_Adams           | Your Quarterly WI LAP statistics are due by midnight on the 10th. Please ensure data entry is complete. Thank you. | Send Email       |
| Monroe_Adams            | Your Quarterly WI LAP statistics are due by midnight on the 10th. Please ensure data entry is complete. Thank you. | Send Email       |
| New Chester             | Your Quarterly WI LAP statistics are due by midnight on the 10th. Please ensure data entry is complete. Thank you. | Send Email       |
| New Haven_Adams         | Your Quarterly WI LAP statistics are due by midnight on the 10th. Please ensure data entry is complete. Thank you. | Send Email       |
| Preston_Adams           | Your Quarterly WI LAP statistics are due by midnight on the 10th. Please ensure data entry is complete. Thank you, | Send Email       |
| Richfield_Adams         | Your Quarterly WI LAP statistics are due by midnight on the 10th. Please ensure data entry is complete. Thank you. | Send Email       |
| Town of Adams           | Your Quarterly WI LAP statistics are due by midnight on the 10th. Please ensure data entry is complete. Thank you  | Send Email       |
| Village of Friendship   | Your Quarterly WI LAP statistics are due by midnight on the 10th. Please ensure data entry is complete. Thank you  | Send Email       |
|                         |                                                                                                    |                  |

#### *Fig. 23*

On the righthand side of the report, is an accessible checkbox feature that you can select who to send an email to. By clicking on the Send Email checkbox next to a town, this will add that town as a recipient of the email (see Fig. 24).

| Lethality Assessment Program | Data Entry Reports - Graphs - Documents - Extra -                                                                  | Register Log Out |
|------------------------------|----------------------------------------------------------------------------------------------------|------------------|
| Task Manager                 |                                                                                                    |                  |
| .7                           |                                                                                                    |                  |
| end                          |                                                                                                    |                  |
| Select Year: 2022 ~          | Select Month: Jun ~ Agency: Hope House                                                                             |                  |
| Jurisdiction                 | Notes                                                                                                    | Send Email       |
| City of Adams                | Your Quarterly WI LAP statistics are due by midnight on the 10th. Please ensure data entry is complete. Thank you. | Send Email       |
| City of Montello             | Your Quarterly WI LAP statistics are due by midnight on the 10th. Please ensure data entry is complete. Thank you, | Send Email       |
| City of Wisconsin Dells      | Your Quarterly WI LAP statistics are due by midnight on the 10th. Please ensure data entry is complete. Thank you  | Send Email       |
| Endeavor                     | Your Quarterly WI LAP statistics are due by midnight on the 10th. Please ensure data entry is complete. Thank you  | Send Email       |
| Rome                         | Your Quarterly WI LAP statistics are due by midnight on the 10th. Please ensure data entry is complete. Thank you. | Send Email       |
| Village of Neshkoro          | Your Quarterly WI LAP statistics are due by midnight on the 10th. Please ensure data entry is complete. Thank you. | Send Email       |
| Village of Oxford            | Your Quarterly WI LAP statistics are due by midnight on the 10th. Please ensure data entry is complete. Thank you  | Send Email       |
| Village of Westfield         | Your Quarterly WI LAP statistics are due by midnight on the 10th. Please ensure data entry is complete. Thank you  | Send Email       |
| Adams Sheriff                | Your Quarterly WI LAP statistics are due by midnight on the 10th. Please ensure data entry is complete. Thank you  | Send Email       |
| Colburn_Adams                | Your Quarterly WI LAP statistics are due by midnight on the 10th. Please ensure data entry is complete. Thank you  | Send Email       |
| Dell Prarie                  | Your Quarterly WI LAP statistics are due by midnight on the 10th. Please ensure data entry is complete. Thank you  | Send Email       |
| Easton_Adams                 | Your Quarterly WI LAP statistics are due by midnight on the 10th. Please ensure data entry is complete. Thank you. | Send Email       |
| Leola                        | Your Quarterly WI LAP statistics are due by midnight on the 10th. Please ensure data entry is complete. Thank you. | Send Email       |
| Lincoln_Adams                | Your Quarterly WI LAP statistics are due by midnight on the 10th, Please ensure data entry is complete. Thank you, | Send Email       |
| Monroe_Adams                 | Your Quarterly WI LAP statistics are due by midnight on the 10th. Please ensure data entry is complete. Thank you. | Send Email       |
| New Chester                  | Your Quarterly WI LAP statistics are due by midnight on the 10th. Please ensure data entry is complete. Thank you  | □Send Email      |
| New Haven_Adams              | Your Quarterly WI LAP statistics are due by midnight on the 10th. Please ensure data entry is complete. Thank you. | Send Email       |
| Preston_Adams                | Your Quarterly WI LAP statistics are due by midnight on the 10th. Please ensure data entry is complete. Thank you. | Send Email       |
| Richfield_Adams              | Your Quarterly WI LAP statistics are due by midnight on the 10th. Please ensure data entry is complete. Thank you  | Send Email       |
| Town of Adams                | Your Quarterly WI LAP statistics are due by midnight on the 10th. Please ensure data entry is complete. Thank you  | Send Email       |
| Village of Friendship        | Your Quarterly WI LAP statistics are due by midnight on the 10th. Please ensure data entry is complete. Thank you  | Send Email       |
|                              |                                                                                                    |                  |

## Fig. 24

By clicking on the Send Selected Email button on the bottom of the page, you will send a brief email to each town selected that will alert them to the fact that no data has been entered (see Fig. 25).

|               |                         | Data Entry Report | s - Graphs -         | Documents -            | Extra-                                | Registe                  | r Log Ou |
|---------------|-------------------------|-------------------|----------------------|------------------------|---------------------------------------|--------------------------|----------|
| Task M<br>end | lanager<br>≯            |                   |                      |                        |                                       |                          |          |
| Select Year:  | 2022 ~                  | Select Month:     | Jun                  | ~ Agenc                | Hope House                            |                          |          |
|               | Jurisdiction            |                   |                      | No                     | otes                                  | Send                     | Email    |
|               | City of Adams           | Your Quarterly V  | VI LAP statistics an | e due by midnight on t | the 10th. Please ensure data entry is | complete. Thank you.     | d Email  |
|               | City of Montello        | Your Quarterly V  | VI LAP statistics ar | e due by midnight on t | the 10th. Please ensure data entry is | complete. Thank you.     | d Email  |
|               | City of Wisconsin Dells | Your Quarterly V  | VI LAP statistics an | e due by midnight on t | the 10th. Please ensure data entry is | complete. Thank you.     | d Email  |
|               | Endeavor                | Your Quarterly V  | VI LAP statistics an | e due by midnight on t | the 10th. Please ensure data entry is | complete. Thank you.     | d Email  |
|               | Rome                    | Your Quarterly V  | VI LAP statistics an | e due by midnight on t | the 10th. Please ensure data entry is | complete. Thank you.     | 1 Email  |
|               | Village of Neshkoro     | Your Quarterly V  | VI LAP statistics an | e due by midnight on t | the 10th. Please ensure data entry is | complete. Thank you.     | d Email  |
|               | Village of Oxford       | Your Quarterly V  | VI LAP statistics an | e due by midnight on t | the 10th. Please ensure data entry is | complete. Thank you.     | d Email  |
|               | Village of Westfield    | Your Quarterly V  | VI LAP statistics an | e due by midnight on t | the 10th. Please ensure data entry is | complete. Thank you.     | d Email  |
|               | Adams Sheriff           | Your Quarterly V  | VI LAP statistics an | e due by midnight on t | the 10th. Please ensure data entry is | complete. Thank you.     | d Email  |
|               | Colburn_Adams           | Your Quarterly V  | VI LAP statistics an | e due by midnight on t | the 10th. Please ensure data entry is | complete. Thank you. Sen | d Email  |
|               | Dell Prarie             | Your Quarterly V  | VI LAP statistics ar | e due by midnight on t | the 10th. Please ensure data entry is | complete. Thank you. Sen | d Email  |
|               | Easton_Adams            | Your Quarterly V  | VI LAP statistics an | e due by midnight on t | the 10th. Please ensure data entry is | complete. Thank you. Sen | f Email  |
|               | Leola                   | Your Quarterly V  | VI LAP statistics an | e due by midnight on t | the 10th. Please ensure data entry is | complete. Thank you. Sen | d Email  |
|               | Lincoln_Adams           | Your Quarterly V  | VI LAP statistics an | e due by midnight on t | the 10th. Please ensure data entry is | complete. Thank you. Sen | d Email  |
|               | Monroe_Adams            | Your Quarterly V  | VI LAP statistics an | e due by midnight on t | the 10th. Please ensure data entry is | complete. Thank you.     | d Email  |
|               | New Chester             | Your Quarterly V  | VI LAP statistics an | e due by midnight on t | the 10th. Please ensure data entry is | complete. Thank you.     | d Email  |
|               | New Haven_Adams         | Your Quarterly V  | VI LAP statistics an | e due by midnight on t | the 10th. Please ensure data entry is | complete. Thank you. Sen | d Email  |
|               | Preston_Adams           | Your Quarterly V  | VI LAP statistics an | e due by midnight on t | the 10th. Please ensure data entry is | complete. Thank you.     | d Email  |
|               | Richfield_Adams         | Your Quarterly V  | VI LAP statistics ar | e due by midnight on t | the 10th. Please ensure data entry is | complete. Thank you.     | d Email  |
|               | Town of Adams           | Your Quarterly V  | VI LAP statistics an | e due by midnight on t | the 10th. Please ensure data entry is | complete. Thank you. Sen | Email    |
|               | Village of Friendship   | Your Quarterly V  | VI LAP statistics an | e due by midnight on t | the 10th. Please ensure data entry is | complete. Thank you. Sen | t Email  |

## *Fig. 25*

A message box will advise you as to the towns that will successfully receive the email. If there is no police agency contact information, then you will be notified that the specified town has no contact information.

# **Email Report**

The Email Report is a list of all the emails that have been generated by the program. This report will show you if you have sent email(s) from your Agency to a specific town, who received the email, the subject matter of the email, the message in the email, and what date the email was sent (see Fig. 26).

|                       | Program Data Entry Report   | is- Graphs Documents- Extra- Register                                                                                                    | Log Out                 |
|-----------------------|-----------------------------|----------------------------------------------------------------------------------------------------|-------------------------|
| Email by Date         | e Report                    | Begin colorizons T End tzonizozi T1 Dooneer                                                                                                    | Report                  |
|                       |                             | Date: Date:                                                                                                    |                         |
| Sent From             | Sent To                     | Message                                                                                                    | Date Sent               |
| CCADV Staff           | <del>,</del>                | This Email is from Daniel Cargill. Your Town':s monthly CT LAP statistics for 9/2017 are due by midnight<br>on the 10th. Please ensure data entry is complete. Thank you Bridgeport | 10/5/2017<br>8 19:07 AM |
| Dcargili@ctcadv.org - | <del></del>                 | This Email is from Daniel Cargill. Your Town'.s monthly CT LAP statistics for 9/2017 are due by midnight                                                                            | 10/5/2017               |
| CCADV Staff           |                             | on the 10th. Please ensure data entry is complete. Thank you Easton 1                                                                                                    | 8:19:07 AM              |
| Dcargili@ctcadv.org - | oundroutformican convious   | This Email is from Daniel Cargill. Your Town&039 is monthly CT LAP statistics for 9/2017 are due by midnight                                                                        | 10/5/2017               |
| CCADV Stuff           |                             | on the 10th. Please ensure data entry is complete. Thank you UConn Storrs 8                                                                                                    | 8 19:08 AM              |
| Dcargili@ctcadv.org - | Univ                        | <ul> <li>This Email is from Daniel Cargill. Your Town':s monthly CT LAP statistics for 9/2017 are due by midnight</li></ul>                                                         | 10/5/2017               |
| CCADV.Staff           |                             | on the 10th. Please ensure data entry is complete. Thank you Eastern CT State Univ                                                                                                  | 8.19.08 AM              |
| Dcargill@ctcadv.org - |                             | This Email is from Daniel Cargill. Your Town'.s monthly CT LAP statistics for 9/2017 are due by midnight                                                                            | 10/5/2017               |
| CCADV Staff           |                             | on the 10th. Please ensure data entry is complete. Thank you Westport                                                                                                    | 8 19:08 AM              |
| Dcargili@ctcadv.org - | an gion manager insta       | This Email is from Daniel Cargill. Your Town's monthly CT LAP statistics for 9/2017 are due by midnight                                                                             | 10/5/2017               |
| CCADV Staff           |                             | on the 10th. Please ensure data entry is complete. Thank you - Westport                                                                                                    | 8 19:08 AM              |
| Dcargili@ctcadv.org - | Canaan                      | This Email is from Daniel Cargill. Your Town&409:s monthly CT LAP statistics for 9/2017 are due by midnight                                                                         | 10/5/2017               |
| CCADV Staff           |                             | on the 10th. Please ensure data entry is complete. Thank you - New Canaan                                                                                                    | 8 19:08 AM              |
| Dcargili@ctcadv.org - | <del>منت ريستين مريضه</del> | This Email is from Daniel Cargill. Your Town' s monthly CT LAP statistics for 9/2017 are due by midnight                                                                            | 10/5/2017               |
| CCADV.Staff           |                             | on the 10th. Please ensure data entry is complete. Thank you - Darien                                                                                                    | 8 19:08 AM              |
| Dcargili@ctcadv.org - |                             | This Email is from: Daniel Cargill. Your Town':s monthly CT LAP statistics for 9/2017 are due by midnight                                                                           | 10/5/2017               |
| CCADV Staff           |                             | on the 10th. Please ensure data entry is complete. Thank you - Greenwich 8                                                                                                    | 8 19:08 AM              |
| Dcargili@ctcadv.org - | <del></del>                 | This Email is from: Daniel Cargill, Your Town'.s monthly CT LAP statistics for 9/2017 are due by midnight                                                                           | 10/5/2017               |
| CCADV Staff           |                             | on the 10th. Please ensure data entry is complete. Thank you Monroe                                                                                                    | 8 19:08 AM              |
| Dcargili@ctcadv.org - |                             | This Email is from Daniel Cargill. Your Town&409;s monthly CT LAP statistics for 9/2017 are due by midnight                                                                         | 10/5/2017               |
| CCADV Staff           |                             | on the 10th Please ensure data entry is complete. Thank you, - Monroe                                                                                                    | 8.19.08 AM              |
| Dcargili@ctcadv.org - | Carrage age of the second   | This Email is from: Daniel Cargill. Your Troop'.s monthly CT LAP statistics for 9/2017 are due by midnight                                                                          | 10/5/2017               |
| CCADV Staff           |                             | on the 10th. Please ensure data entry is correlete. Thank you - Troop D                                                                                                    | 8 19:09 AM              |
| Dcargili@ctcadv.org - | <del>************</del>     | This Email is from: Daniel Cargill. Your Troop'.s monthly CT LAP statistics for S/2017 are due by midnight                                                                          | 10/5/2017               |
| CCADV.Staff           |                             | on the 10th. Please ensure data entry is complete. Thank you - Troop D                                                                                                    | 8 19 09 AM              |
| Dcargili@ctcadv.org - | <del></del>                 | This Email is from: Daniel Cargill. Your Troop'.5 monthly CT LAP statistics for 9/2017 are due by midnight                                                                          | 10/5/2017               |
| CCADV Staff           |                             | on the 10th. Please ensure data entry is complete. Thank you Troop C                                                                                                    | 8 19:09 AM              |

# Graph Tool

The website allows you graph your data based upon a date range. These graphs can show you your data entry values so that you can analyze your town/agencies data. All graphs can be exported allowing you to incorporate them into your own reports (see Fig. 27).

| () wilap.org/Graphs/Graph                            | iTown.aspx                              |            |           |             |               |             |           |                                                                                                    |                                                         |                                                                                      | □ ☆ | 陸 |
|------------------------------------------------------|-----------------------------------------|------------|-----------|-------------|---------------|-------------|-----------|----------------------------------------------------------------------------------------------------|---------------------------------------------------------|--------------------------------------------------------------------------------------|-----|---|
| Lethality                                            | Assessment Program                      | Data Entry | Reports - | Graphs≁     | Extra -       |             |           |                                                                                                    | Register                                                | Log Out                                                                              |     |   |
| Grap<br>Course<br>Town: (<br>20-<br>15-<br>10-<br>5- | h Town Data                             |            |           |             | Begin Date:   | 03/01/2019  | End Date: | 04/30/2019<br>Total Screens<br>High Danger<br>Non-High Danger<br>Did Not Answer<br>Spoke to Holfine<br>Officer Calls<br>Went to Service | Total 1<br>High T<br>Non-P<br>Did Ni<br>Spoke<br>Office | e Graph<br>Screens<br>Danger<br>High Danger<br>ot Answer<br>e to Hotline<br>er Calls |     |   |
| 0-                                                   |                                         | Mar        |           |             | Apr           |             | ()        |                                                                                                    |                                                         |                                                                                      |     |   |
|                                                      |                                         |            | €Line     | e Chart OCo | lumn Chart Os | pline Chart |           |                                                                                                    |                                                         |                                                                                      |     |   |
| Version: 1.<br>© 2018 - S<br>All Rights F            | 3.0.0<br>ampson Solutions.<br>Reserved. |            |           |             |               |             |           |                                                                                                    |                                                         |                                                                                      |     |   |

#### Fig. 27

Each category is selectable and by right clicking on the graph, you can save it away on your local computer or paste it into a custom report.

# Help Page

The Help page can be accessed by clicking on the Extra button and selecting Help from the dropdown menu. This page will give you the 2015 Instructions for the Data Entry Fields.

| Lethality Assessment Program Data Entry Reports + Graphs + Documents + Extra +                                                                                                    | Register Log Out                                                                                                    |
|----------------------------------------------------------------------------------------------------|----------------------------------------------------------------------------------------------------|
| Help                                                                                                    |                                                                                                    |
| Instructions for Filling Out the LAP Statist                                                                                                    | ical Report                                                                                                    |
| (2018)                                                                                                    |                                                                                                    |
| General Instructions for Use of the LAP Reportin                                                                                                    | g Program                                                                                                    |
| Instructions for Law Enforcement Agencies or Agency Maintaining Red<br>The below categories represent figures captured by participating law enforcement<br>Each agency participating in the LAP in your catchment area is individually represente                                                                                                    | ords<br>agencies.<br>d on the report.                                                                                                   |
| Jurisdiction: Reporting law enforcement agency.                                                                                                    |                                                                                                    |
| County: County in which the reporting agency is located.                                                                                                    |                                                                                                    |
| Population: Population served by the reporting agency, in terms of calls for service. For a university police department, for examplice department serves directly.                                                                                                    | nple, that might mean the university's population the                                                                                   |
| Lethality Screens: Total number of Lethality Screens administered by the reporting agency during the reporting period, such as report).                                                                                                    | one month (monthly report) or one quarter (quarterly                                                                                    |
| Number of days within the reporting period. For one month that might be 28, 30 or 31 days. Or it may be the number of agency participated in the LAP; this would be the case for agencies that initiated implementation, for example, in the m on June 15th would record 16 days as the "# of days" in the month in which it participated in the LAP.                                                                                                    | days in the reporting period in which the reporting<br>iddle of the reporting period. An agency beginning                               |
| Screens/Day: Automatic calculation that divides the number of Lethality Screens for the reporting period by the number of days                                                                                                    | in the reporting period. LAP Statistical                                                                                                |
| Screens/Pop: Automatic calculation that divides the number of Lethality Screens for the reporting period by the size of the serve                                                                                                    | ed population.                                                                                                    |
| High Danger: Number of Lethality Screens where the victim has been assessed as being at "High Danger," either based on the<br>number of High Danger assessments based on the protocol and officer's belief as a combined number. For your own monitoring                                                                                                    | protocol or on the belief of the officer. Report the<br>purposes, you may want to separate the two.                                     |
| % High Danger: Automatic calculation that divides the number of High Danger Lethality Screens by the total number of Lethalit                                                                                                    | y Screens.                                                                                                    |
| Non-High Danger: Number of Lethality Screens where the victim has been assessed as being at "Non-High-Danger."                                                                                                    |                                                                                                    |
| % Non-High Danger: Automatic calculation that divides the number of Non-High Danger Lethality Screens by the total number                                                                                                    | of Lethality Screens.                                                                                                    |
| DNA: "DNA" is the acronym for "Did Not Answer." DNA means that the victim declined to answer ALL of the questions on the Le<br>introduces the Lethality Screen to the victim and (s)he says that (s)he doesn't want to answer the questions, then declines again<br>answer. This type of Lethality Screen is counted as an administered Lethality Screen because the officer believed the victim sho                                                                                                    | hality Screen. This would apply when the officer initially<br>when the officer encourages her/him a second time to<br>wild be assessed. |
| % DNA: Automatic calculation that divides the number of "DNA" Lethality Screens by the total number of Lethality Screens.                                                                                                    |                                                                                                    |
| Spoke to Hotline Worker: Number of High Danger victims who speak by phone to the hotline worker after being encouraged by                                                                                                    | y the officer to do so.                                                                                                    |
| % Spoke to Hotline Worker: Automatic calculation that divides the number of victims who spoke to the hotline worker by the number of victims who spoke to the hotline worker by the number of victims who spoke to the hotline | umber of High Danger Lethality Screens                                                                                                  |
| Instructions for Domestic Violence Program or Agency Preparing Rep                                                                                                    | ort                                                                                                    |
| The below categories represent figures captured by the domestic violence pro                                                                                                    | ogram.                                                                                                    |
| Officer Calls: Number of calls your hotline received from officers on the scene of an IPV or DV call after completing a LAP quest                                                                                                    | tionnaire, regardless of assessment outcome.                                                                                            |
| % Officer Calls : Automatic calculation that divides the number of Officer Calls received by the number of High Danger Lethality                                                                                                    | Screens received from those officers' reporting agency.                                                                                 |
| Went to Services: Any victim-initiated contact after a LAP call that involves safety planning, individual or group supportive coun<br>medical/court accompaniment, or any services where an "intake" is conducted.                                                                                                    | seling, providing resources, information, referrals, or                                                                                 |
| % Went to Services: Automatic calculation that divides the number of High Danger victims who spoke to the hotline worker by                                                                                                    | the number of High Danger Lethality Screens.                                                                                            |
| New Clients: Any person who accesses services after a LAP call that is a new client to the DV program – i.e., they have never according to an agency records search, or the victim's self-report upon intake.                                                                                                    | accessed ANY of your agency's services before,                                                                                          |
| % New Clients: Automatic calculation that divides the number of Total Screens by the number of New Clients.                                                                                                    |                                                                                                    |
| Fig. 28                                                                                                    |                                                                                                    |

# **Contact Page**

The Contact page can be accessed by clicking on the Extra button and selecting Contact from the dropdown menu. This page will give you the contact information for the State's Coalition Against Domestic Violence and the program's technical support contact information.

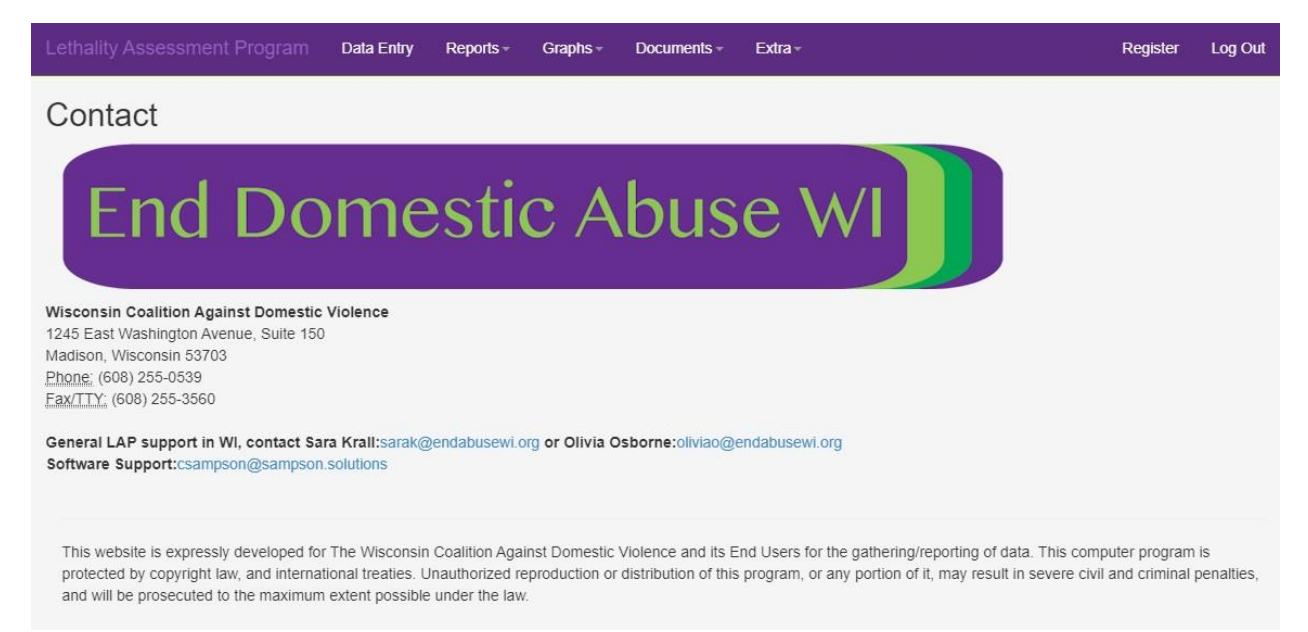

## **About Page**

The About page can be accessed by clicking on the Extra button and selecting About from the dropdown menu. This page will give you background information on the Lethality Assessment Program, specific State's Coalition Against Domestic Violence, and has a link to the State's CADV website.

Documents -

Extra-

Register

Log Out

#### About

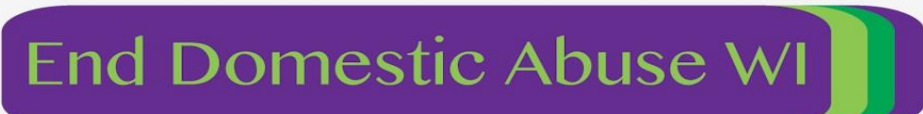

Graphs -

#### End Domestic Abuse Wisconsin

ethality Assessment Program Data Entry Reports -

For advocates, survivors and allies, End Domestic Abuse Wisconsin is the only statewide coalition led by social policy advocates, attorneys and experts working to support, connect, equip, empower and lead organizations for social change to end domestic abuse because everyone deserves dignity and safety.

#### OUR MISSION

We promote social change that transforms societal attitudes, practices and policies to prevent and eliminate domestic violence, abuse and oppression.

#### OUR VISION

We envision communities fully mobilized to ensure the safety and dignity of all.

#### OUR VALUES

Social Justice and Change: we value the dignity of every human being and are committed to taking an inter-sectional approach in understanding and addressing the root causes of racial, gendered, economic, and all other forms of oppression in the fight for equity and to end abuse.

Collaboration: collaboration is vital to our work within the organization and with member programs and strategic partners. It is only through collaboration that the best resources; new and shifting perspectives; and true innovations are uncovered.

Empowerment: we are committed to supporting survivors, advocates, staff, individuals and communities to reach their fullest potential, supporting and strengthening their voices at work and in their daily lives.

Dignity and Autonomy: survivor dignity, safety and autonomy are at the heart of all we do at End Domestic Abuse Wisconsin.

Leadership: we strive to serve as a model for survivor-centered and values-based organizational leadership. We adopt organizational policies or position statements that support our ideals of collaboration, social justice and positive social change. We hold ourselves accountable for the commitments we make to ourselves, our colleagues, our partners and the larger community of survivors.

Home Website:

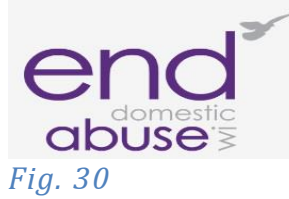

# User Manual

The User Manual can be accessed by clicking on the Extra button and selecting User Manual from the dropdown menu. This will load the User Manual into Adobe Acrobat Reader.

# End Domestic Abuse WI Lethality Assessment Program & Data Entry Hub

User Manual Version 4

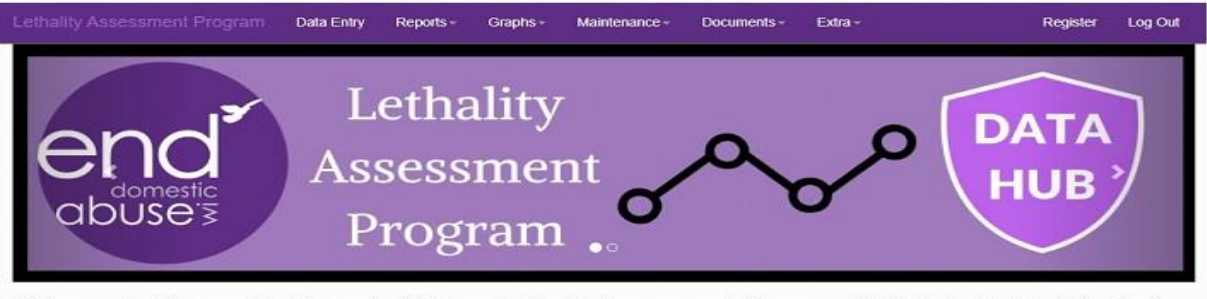

Welcome to Wisconsin's Domestic Violence Lethality Assessment Program (LAP) Data Portal. This site is both a resource and a data collection and analysis tool for End Domestic Abuse Wisconsin and LAP implementing communities. For more information about the LAP and how to implement it in your community, please visit: www.endabusewi.org/homicideprevention

# Video Training

The Video Training page can be accessed by clicking on the Extra button and selecting Video Training from the links listed. The training videos will discuss each section of the program.

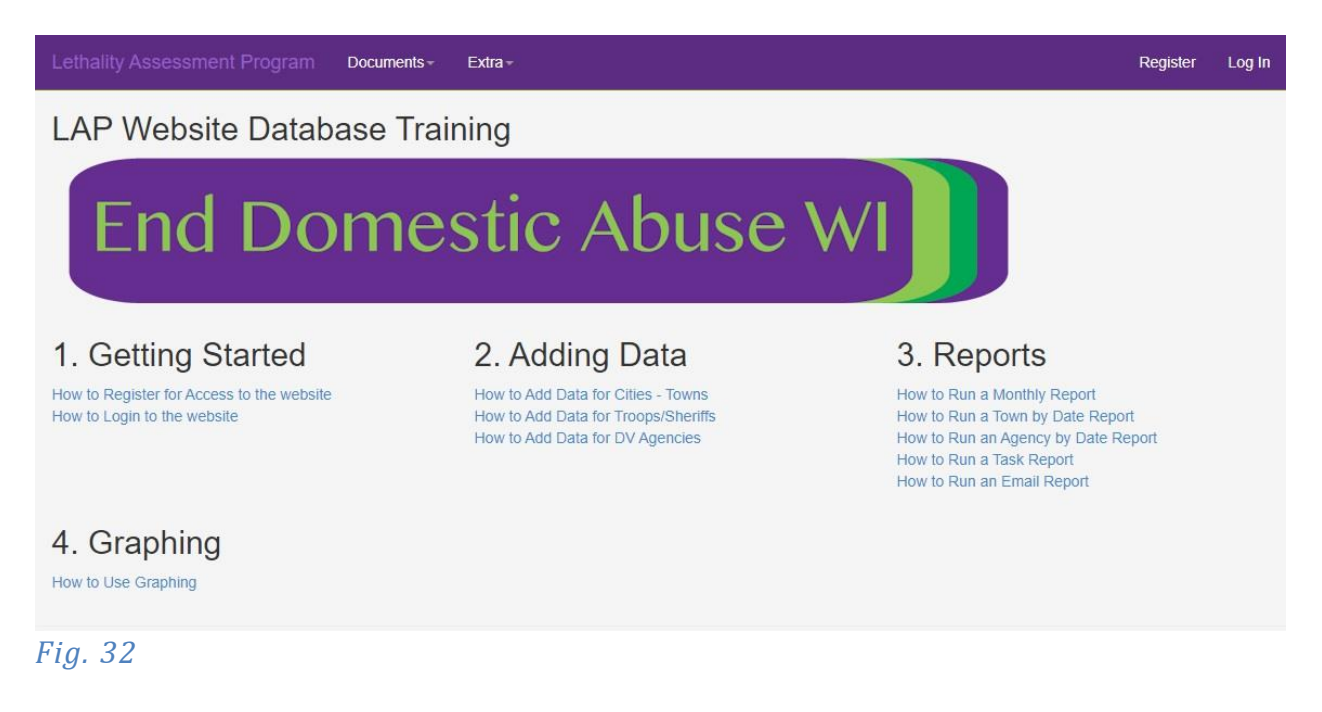

## **End Abuse Videos**

The End Abuse Videos page can be accessed by clicking on the Extra button and selecting End Abuse Videos from the links listed. End Abuse has created and selected numerous videos that will assist you in various topics relating to Domestic Violence incidents.

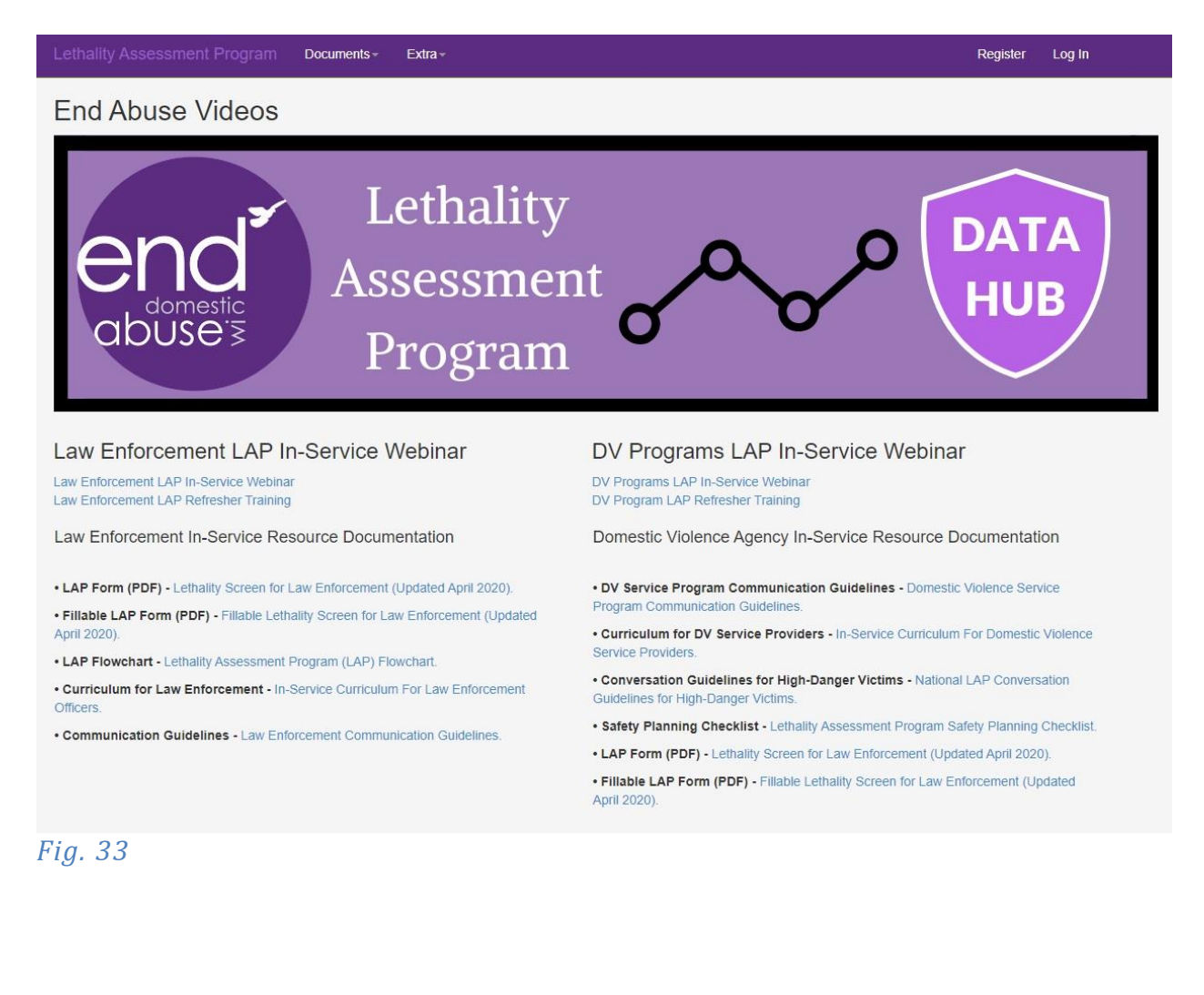

# In-Service Training

This page contains monthly bulletins from End Abuse Administrators and have a wealth of knowledge surrounding not only Domestic Violence, but also policing, mental health, and informative articles.

| Lethality Assessment Program Documents - Extra -                                                                                                    | Register Log In                                                                                                    |
|----------------------------------------------------------------------------------------------------|----------------------------------------------------------------------------------------------------|
| End Abuse WI News                                                                                                    |                                                                                                    |
| End Abuse WI - News Bulletins                                                                                                    |                                                                                                    |
| May 2019<br>• Greetings from the End Abuse Homicide Prevention Team!<br>• Why are we asking you to collect data?<br>• LAP Baseline Data Measurements<br>• A Refresher on Data Point Definitions<br>• What Your March Data Showed Us<br>• More Data Takeaways: March Compared To April<br>December 2019<br>• Greetings from the End Abuse Homicide Prevention Team!<br>• The Results Are In!<br>• LAP Survey Question<br>• A Snapshot from the LAP Database<br>November 2020<br>• Greetings from the End Abuse Homicide Prevention Team!<br>• July-September 2020 Law Enforcement LAP Data (1,102 Total LAP Screens)<br>• The LAP Is Effective at Connecting Victims to Services<br>• How does your jurisdiction measure up?<br>• Reaching New Clients & Those Most at Risk<br>December 2021<br>• April 2021 through September 2021 Statistics<br>• LAP Data Reported by Wi Domestic Violence Programs - 4/2021 through 9/2021<br>• 14.2 LAP Screens per Day<br>• Advocates Were Asked | August 2019  Greetings from the End Abuse Homicide Prevention Team! Ghange in LAP Data entry deadline begining OCTOBER 1ST: Data Expectations, Averages, and "Normal Range" Database Feature: Task Reports A Refresher on Data Point Definitions  May 2020 Greetings from the End Abuse Homicide Prevention Team! Does Not Answer (DNA) Rate LAP Data Reported by WI Domestic Violence Programs - First Quarter 2020 The importance of asking twice June 2021 October 2020 through March 2021 Statistics LAP Data Reported by WI Domestic Violence Programs - 10/2020 through 3/2021 Hats off to WI Sheriff's Offices! How does your jurisdiction measure up? Data Observations First Quarter of 2021 August 2022 January through June 2022 Statistics LAP Call Received by WI Domestic Violence Programs - January through June 2022 January through June 2022 Statistics LAP Call Received by WI Domestic Violence Programs - January through June 2022 August 2022 January through June 2022 Statistics |
| Fig. 34                                                                                                    |                                                                                                    |